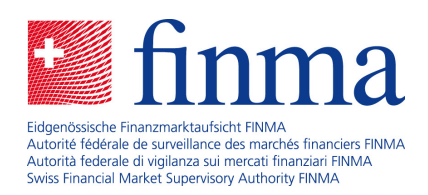

Plate-forme de saisie et de demandes (EHP) Pages de l'aide

Berne, le 20 février 2020

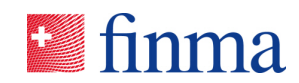

# Sommaire

| 1 | Introduction4 |                                                         |                                                   |  |  |  |  |  |
|---|---------------|---------------------------------------------------------|---------------------------------------------------|--|--|--|--|--|
| 2 | Page          | e d'accuei                                              | l et guide d'utilisation5                         |  |  |  |  |  |
|   | 2.1           | Page d'a                                                | ccueil et menu principal5                         |  |  |  |  |  |
|   | 2.2           | Classer l                                               | es saisies des tableaux7                          |  |  |  |  |  |
|   | 2.3           | Filtrer les                                             | saisies des tableaux8                             |  |  |  |  |  |
| 3 | Gest          | ion des a                                               | utorisations10                                    |  |  |  |  |  |
|   | 3.1           | Vue d'en                                                | semble d'administration10                         |  |  |  |  |  |
|   |               | 3.1.1                                                   | Section Données de base10                         |  |  |  |  |  |
|   |               | 3.1.2                                                   | Ajouter un utilisateur11                          |  |  |  |  |  |
|   | 3.2           | Descripti                                               | on des rôles12                                    |  |  |  |  |  |
| 4 | Rece          | ensements                                               | s14                                               |  |  |  |  |  |
|   | 4.1           | Liste des recensements pour l'intermédiaire financier14 |                                                   |  |  |  |  |  |
|   | 4.2           | Liste des                                               | recensements pour la société d'audit17            |  |  |  |  |  |
|   | 4.3           | Traiter ur                                              | n recensement individuel21                        |  |  |  |  |  |
|   |               | 4.3.1                                                   | Section Introduction24                            |  |  |  |  |  |
|   |               | 4.3.2                                                   | Section Formulaires26                             |  |  |  |  |  |
|   |               | 4.3.3                                                   | Section Annexes29                                 |  |  |  |  |  |
|   |               | 4.3.4                                                   | Section Annexes reçues par la FINMA               |  |  |  |  |  |
|   |               | 4.3.5                                                   | Section Pièces jointes31                          |  |  |  |  |  |
|   |               | 4.3.6                                                   | Section Notifications31                           |  |  |  |  |  |
|   |               | 4.3.7                                                   | Section Remettre à32                              |  |  |  |  |  |
|   |               | 4.3.8                                                   | Détails concernant le recensement individuel      |  |  |  |  |  |
|   | 4.4           | Significat                                              | tion des différents statuts pour les recensements |  |  |  |  |  |
| 5 | Dem           | andes                                                   |                                                   |  |  |  |  |  |
|   | 5.1           | Liste de o                                              | demandes35                                        |  |  |  |  |  |

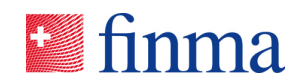

| 5.2 | Etablir une                                         | Etablir une nouvelle demande                                             |     |  |  |  |  |
|-----|-----------------------------------------------------|--------------------------------------------------------------------------|-----|--|--|--|--|
| 5.3 | Traiter une                                         | Traiter une demande                                                      |     |  |  |  |  |
|     | 5.3.1                                               | Valeurs par défaut dans les champs de données et rapport des différences | .40 |  |  |  |  |
|     | 5.3.2                                               | Demande confidentielle                                                   | .42 |  |  |  |  |
| 5.4 | Signification des différents statuts des demandes43 |                                                                          |     |  |  |  |  |
| 5.5 | Plan d'exploitation actuel45                        |                                                                          |     |  |  |  |  |

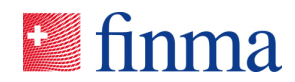

### 1 Introduction

L'EHP sert à la remise électronique en toute sécurité de données par des intermédiaires financiers ou des sociétés d'audit à la FINMA. Les recensements élaborés par la FINMA peuvent être remplis et envoyés entièrement en format électronique par les intermédiaires financiers et les sociétés d'audit dans l'EHP.

Dans le domaine des autorisations, la FINMA met à disposition des modèles de demandes à l'aide desquels l'intermédiaire financier<sup>1</sup> peut solliciter des demandes d'autorisation pour la modification du plan d'exploitation (domaine des assurances, LSA) ou pour l'approbation de nouveaux produits ou pour des modifications sur des produits existants (domaine des placements collectifs, LPCC).

Note: Les passages importants du texte qui ont soulevé des questions depuis l'introduction de l'EHP sont encadrés dans le document par une barre bleue.

Les questions de base concernant l'utilisation de l'application doivent être adressées à digital@finma.ch.

<sup>&</sup>lt;sup>1</sup> Dans le présent document, le terme "intermédiaire financier" désigne tous les établissements surveillés par la FINMA.

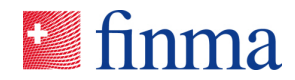

## 2 Page d'accueil et guide d'utilisation

#### 2.1 Page d'accueil et menu principal

En ouvrant l'EHP, l'utilisateur arrive directement sur sa page d'accueil personnelle. La page d'accueil personnelle peut être définie dans le profil d'utilisateur. La langue peut aussi y être adaptée. Qui plus est, l'utilisateur voit de quelles autorisations il dispose.

| Sinma ≡ EHP → Recer | isements            |                   |                |         | 0        | EHP - Testobjekt - Versicherung | ~ | A Muster Hannes |
|---------------------|---------------------|-------------------|----------------|---------|----------|---------------------------------|---|-----------------|
| Recensement         |                     |                   |                |         |          |                                 |   | Paramètres      |
| ID Désignation      | Type d'autorisation | Date de réception | Date de remise | Manager | Collabor | rateur Statut                   |   | S Fermer        |
| -                   |                     |                   |                |         |          |                                 |   |                 |

L'établissement est affiché à gauche à côté du nom d'utilisateur. Les utilisateurs, qui ont des autorisations pour plusieurs établissements, peuvent passer d'un établissement à l'autre au moyen de la fonction déroulante.

|   | $finma \equiv EHP \rightarrow Recensements $ |       |                     |                     |                   | Ð              | EHP - Testol  | ojekt - Versicherung | ~         | A Muster Hannes |  |         |
|---|----------------------------------------------|-------|---------------------|---------------------|-------------------|----------------|---------------|----------------------|-----------|-----------------|--|---------|
| ſ | Rece                                         | enser | ment                |                     |                   |                |               |                      |           |                 |  | T       |
| E | ID                                           | Ļ     | Désignation         | Type d'autorisation | Date de réception | Date de remise | Manager       | Colla                | aborateur | Statut          |  |         |
|   | 2                                            | 3646  | Jahreserhebung 2019 | Schadenversicherer  | 20.12.2019        | 30.04.2020     | Muster Hannes |                      |           | En attente      |  | ₽ ∅ ⊘ 0 |

Des points d'interrogation sont intégrés à différents endroits dans l'EHP, permettant d'ouvrir ces pages de l'aide.

| 🔊 finma     | ≡ EHP > Recenser | ments               |                   |                |         | ⑦ EHP-        | Festobjekt - Versicherung | ~ | A Muster Hannes |
|-------------|------------------|---------------------|-------------------|----------------|---------|---------------|---------------------------|---|-----------------|
| Recensement | Recensements     |                     |                   |                |         |               |                           |   | Ŧ               |
| ID Désig    | 😝 Demandes >     | Type d'autorisation | Date de réception | Date de remise | Manager | Collaborateur | Statut                    |   |                 |
|             | ( Administration |                     |                   |                |         |               |                           |   |                 |

**Recensements :** L'entrée dans un recensement individuel se fait via la liste des recensements. Cette liste se trouve dans l'EHP dans une vue pour les intermédiaires financiers ainsi que pour les sociétés d'audit. Cette liste est, entre autres, l'interface de travail du responsable des autorisations (BVA) pour attribuer les recensements aux utilisateurs responsables. En cliquant sur le recensement individuel souhaité dans la liste des recensements, le recensement individuel et, en fonction de son statut, il peut être traité ou consulté par les utilisateurs autorisés. Dans la vue « recensement individuel », le recensement individuel peut être rempli, les pièces jointes consultées, des annexes complémentaires peuvent être téléchargées et le recensement

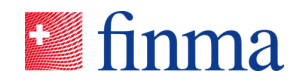

concernée peut être validé et remis (cf. chapitre 4.3). Le statut actuel du recensement individuel est affiché aussi bien dans la liste des recensements individuels que dans la vue du recensement individuel.

| <mark>≌ finma</mark> ≡ EHP > Recen        | finma ≡ EHP > Recensements                   |                               |                   |                      |                                     |                | EHP - Testobjekt - Versicherung V 🖇 Muster F |                    |                      |         | Hannes |
|-------------------------------------------|----------------------------------------------|-------------------------------|-------------------|----------------------|-------------------------------------|----------------|----------------------------------------------|--------------------|----------------------|---------|--------|
|                                           |                                              |                               |                   |                      |                                     |                |                                              |                    |                      |         |        |
| Recensement                               |                                              |                               |                   |                      |                                     |                |                                              |                    |                      |         | T      |
| ID ↓ Désignation                          | Type d'autorisation                          | Date de réception             | Date de remise    | Manager              | Collabo                             | rateur         | Statut                                       |                    |                      |         |        |
| 23646 Jahreserhebung 2019                 | Schadenversicherer                           | 20.12.2019                    | 30.04.2020        | Muster Hannes        |                                     | I              | En attente                                   |                    | 2                    | ∅ @     |        |
|                                           |                                              |                               |                   |                      |                                     |                |                                              |                    |                      |         |        |
|                                           |                                              |                               |                   |                      |                                     | Remettre       | Valider                                      | Autorisations      | Activer l'assistance | Détails | Fermer |
|                                           |                                              |                               |                   |                      |                                     |                |                                              |                    |                      |         |        |
| Documents actuels                         |                                              |                               |                   |                      |                                     |                |                                              |                    |                      |         |        |
| EHD Tostobiekt Versisberu                 | a.a.                                         |                               |                   |                      |                                     |                |                                              | Notification       | . @                  |         |        |
|                                           |                                              |                               |                   |                      |                                     |                |                                              |                    |                      |         |        |
| Statut                                    | En attente                                   | Date de référe                | ence              | 31.12.2019           |                                     |                |                                              | Attribuer des tâcl | hes                  |         |        |
| Transmettre malgré tout                   | 80 Jour(s)                                   | Société d'audi                | it                | EHP - Testobjekt - P | EHP - Testobjekt - Prüfgesellschaft |                |                                              |                    |                      |         |        |
| Type d'autorisation                       | Schadenversicherer                           | Auditeur resp                 | onsable / Manager | Muster Hannes        |                                     |                |                                              |                    |                      |         |        |
|                                           |                                              | Envoi par voie                | e électronique    | Aucune remise élect  | tronique n'a e                      | été effectuée. |                                              |                    |                      |         |        |
| Sehr geehrte Damen und Herren             |                                              |                               |                   |                      |                                     |                |                                              |                    |                      |         |        |
| Die FINMA Erhebungs- und Gesuchsplattform | (EHP) dient der elektronischen Einreichung v | on Daten und Informationen du | rch               |                      |                                     |                |                                              |                    |                      |         |        |
| > plus                                    |                                              |                               |                   |                      |                                     |                |                                              |                    |                      |         |        |
|                                           |                                              |                               |                   |                      |                                     |                |                                              |                    |                      |         |        |
|                                           |                                              |                               |                   |                      |                                     |                |                                              |                    |                      |         |        |
| Important : un rec                        | ensement ne pe                               | ut être ouve                  | rt que par l      | es utilisate         | urs o                               | ui             |                                              |                    |                      |         |        |

Important : un recensement ne peut être ouvert que par les utilisateurs qui lui sont explicitement attribués (voir illustration ci-dessus, colonne « Manager » ou « Collaborateur », pour les sociétés d'audit, « auditeur responsable » ou « auditeur »). Le responsable des autorisations reçoit un courriel de notification lorsqu'un nouveau recensement a été transmis. Il doit ensuite attribuer le recensement aux personnes correspondantes de l'établissement. Il peut s'attribuer d'autres droits (sous le point « Administration » du menu, cf. chapitre 3) afin de s'accorder l'accès au recensement.

**Demande** : le processus de demande dans EHP n'est pour l'instant prévu que pour les entreprises d'assurance et les établissements au bénéfice d'une autorisation selon la loi sur les placements collectifs de capitaux. La liste de toutes les demandes est accessible via le menu « Demandes » et le sous-menu « Aperçu ». Cette liste contient toutes les demandes de l'établissement ayant le statut « en cours de traitement » ou « en cours de correction ». Les demandes déjà transmises à la FINMA pour examen et approbation s'affichent également. Il est aussi possible, à la même page, de créer de nouvelles demandes d'autorisation ou de modification (cf. illustration ciaprès).

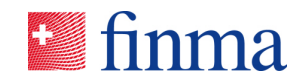

| 1        | ■ finma = EHP > Demandes > Aperçu                                                       |                                                                            |                                                |                                       | 0             | EHP - Testobjekt   | - Versicherung                  | ~ 8      | Muster Hannes        |
|----------|-----------------------------------------------------------------------------------------|----------------------------------------------------------------------------|------------------------------------------------|---------------------------------------|---------------|--------------------|---------------------------------|----------|----------------------|
|          | Demandes en cours de traitemen<br>15 En cours de traitement<br>2 En cours de connection | Demandes auprès<br>11 <sub>Remise ou en c</sub><br>11 <sub>Approuvés</sub> | de la FINMA                                    |                                       |               |                    | Demande de première autorisatio | in 🕀 Der | nande de modifica ic |
| ſ        | Demandes                                                                                |                                                                            |                                                |                                       |               |                    |                                 |          | Tout afficher 🛛 🍸    |
|          | ID Etablissement                                                                        | Demande                                                                    | Remise le                                      | Responsable                           | Statu         | ıt                 | Depuis                          |          |                      |
|          | 29995 EHP - Testobjekt - Versicherung                                                   | Plan d'exploitation: Formulaires G                                         |                                                | Müller Frieda                         | En co         | ours de traitement | 30.01.2020                      |          |                      |
| In<br>er | nportant: le processus<br>ntreprises d'assurance<br>elon la loi sur les place           | s de demande n'es<br>et les établisseme<br>ments collectifs de             | st pour l'insta<br>ents au béné<br>e capitaux. | ant prévu que po<br>fice d'une autori | ur le<br>sati | es<br>on           |                                 |          |                      |

Administration : Dans la zone d'administration (cf. chapitre 3), le responsable des autorisations (BVA) peut saisir de nouveaux utilisateurs et aussi administrer les utilisateurs existants. En outre, les données de base de l'établissement peuvent être contrôlées et les modifications des données de base sélectionnées peuvent être signalées directement à la FINMA.

| inma ≡ EHP                 | > Administration                | 1                        | EHP - Testobjekt - Versicherung | V 🖉 Muster Hannes |                             |
|----------------------------|---------------------------------|--------------------------|---------------------------------|-------------------|-----------------------------|
|                            |                                 |                          |                                 |                   |                             |
| Données de base 💿          |                                 |                          |                                 |                   | A Signaler une modification |
| Nom                        | EHP - Testobjekt - Versicherung | Type d'autorisation      | Schadenversio                   | herer             |                             |
| Adresse principale         | Laupenstrasse 27, 3003 Bern     | Numéro de téléphone      |                                 |                   |                             |
| Adresse de facturation     |                                 | Courriel                 |                                 |                   |                             |
|                            |                                 | Langue de correspondance | DE                              |                   |                             |
| Utilisateurs internes 💿    |                                 |                          |                                 |                   | τ.                          |
| Attester Modifier rôle Su  | pprimer                         |                          |                                 |                   | Ajouter un utilisateur      |
| Nom Nom                    | Courriel                        | Rôles                    | Statut                          | Attesté le        |                             |
| Müller Frieda              | dreust798@gmail.com             | BVA, MNG, SBA            | Actif                           | 06.02.2020        | Ø                           |
|                            |                                 |                          |                                 |                   | 12 Utilisateu               |
| Utilisateurs externes 💿    |                                 |                          |                                 |                   | Ť                           |
| Attester Modifier rôle Sup | primer                          |                          |                                 |                   | 🕀 Ajouter un utilisateur    |
| Nom                        | Couniel                         | Rôles                    | Statut                          | Attesté le        |                             |
|                            |                                 | Aucune entrée            |                                 |                   |                             |

Dans les tableaux, les valeurs peuvent être triées selon différentes colonnes. En cliquant sur le titre de la colonne dans l'entête du tableau, il est possible de choisir différents filtres de tri : « décroissant », « croissant » et « tri désactivé ».

| Élément             |                        | Description          |
|---------------------|------------------------|----------------------|
| Titre de la colonne | Désignation            | Le tri est désactivé |
| Titre de la colonne | Désignation \downarrow | Tri décroissant      |
| Titre de la colonne | Désignation 🕇          | Tri croissant        |

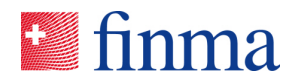

#### 2.3 Filtrer les saisies des tableaux

Tous les tableaux possèdent une fonction de filtre dans l'en-tête du tableau, qui peut être affichée en cliquant sur l'icône en forme d'entonnoir. Les différentes possibilités de filtre sont adaptées au contenu de la colonne correspondante. Cliquer sur l'icône barrée en forme d'entonnoir permet de supprimer tous les critères du filtre et de masquer à nouveau la fonction de filtre. Dans un champ de données, ou une colonne, le filtre ne peut s'effectuer qu'avec un seul critère à la fois.

| Imma = EHP → Recense                                                                                             |                                      |                                                                   |                |               |           | IP - Testobjekt - Versio | cherung 🗸 🗸  | A Muster Hannes                                    |
|----------------------------------------------------------------------------------------------------|--------------------------------------|-------------------------------------------------------------------|----------------|---------------|-----------|--------------------------|--------------|----------------------------------------------------|
|                                                                                                    |                                      |                                                                   |                |               |           |                          |              |                                                    |
| Recensement                                                                                                    |                                      |                                                                   |                |               |           |                          |              | т                                                  |
| ID \downarrow Désignation                                                                                        | Type d'autorisation                  | Date de réception                                                 | Date de remise | Manager       | Collabora | teur Statut              |              |                                                    |
| 23646 Jahreserhebung 2019                                                                                        | Schadenversicherer                   | 20.12.2019                                                        | 30.04.2020     | Muster Hannes |           | En attent                | e            | <b>Ŀ</b> ∅ ⊘ (i)                                   |
| S finma ≡ EHP → Demandes →<br>Demandes en cours de trat<br>15 En cours de traitement<br>2 En cours de correction | Aperçu<br>itement Demano<br>11<br>11 | des auprès de la FII<br>Remise ou en cours de vérifica Approuvées | NMA<br>tion    |               | 0         | EHP - Testobjekt - \     | Versicherung | <u>A</u> Muster Hannes Or permande de modification |
| Demandes                                                                                                    |                                      |                                                                   |                |               |           |                          |              | Tout afficher                                      |
| ID Etablissement                                                                                                 | Demande                              | Remise le                                                         | Re             | esponsable    | Sta       | tut                      | Depuis       |                                                    |
| 29995 EHP - Testobjekt - Versicherung                                                                            | Plan d'exploitation: Formulaire      | is G                                                              | Mi             | üller Frieda  | En        | cours de traitement      | 30.01.2020   |                                                    |

| Élément                          |                                                                                                    | Description                                                                                                    |
|----------------------------------|----------------------------------------------------------------------------------------------------|----------------------------------------------------------------------------------------------------|
| Filtre pour le champ<br>de texte | Recensement         ID       Désignation       Type d'au         4013       Testumfrage V - Governal<br>Assessment       Is equal to<br>Is not equal<br>to       Is equal to<br>Sontains         © FINMA    6adcbbfacbd    Version: 1.1.1       Des not<br>Starts With<br>Ends With       Userson | Toutes les lignes qui contiennent le texte saisi<br>ici sont affichées de manière standard. Le texte<br>saisi peut être placé au début, au milieu ou à la<br>fin.<br>Un clic sur l'icône de filtre ouvre la liste avec<br>d'autres possibilités de filtre.                                                                                                    |
| Filtre en fonction de<br>la date | Date de soumission Manager 1<br>jour.mois.ar 1<br>S equal to<br>Is equal to<br>Is after or equal<br>to<br>Is after or equal to<br>Is before or<br>equal to<br>Is before or                                                                                                    | La date recherchée peut être saisie directement<br>dans le champ texte ou via un calendrier. Le<br>calendrier s'ouvre en cliquant sur l'icône du ca-<br>lendrier.<br>Toutes les lignes ayant une date identique à<br>celle qui est insérée sont affichées de manière<br>standard. Cela peut être modifié pour la re-<br>cherche actuelle. Un clic sur l'icône du filtre<br>ouvre la liste avec les autres possibilités de<br>filtre. Pour les colonnes qui contiennent une |

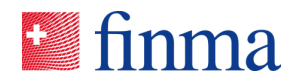

|                                       |                                                                | date avec l'heure, il peut être judicieux de pas-<br>ser à l'option >= ou <=.                                                                                                    |
|---------------------------------------|----------------------------------------------------------------|----------------------------------------------------------------------------------------------------|
| Filtre pour les listes<br>déroulantes | Statut en attente soumis validé en cours de correction clôturé | <ul> <li>Pour les champs avec certaines valeurs, comme par ex. le statut d'une enquête ou d'une requête, l'EHP met une liste déroulante à disposition dans laquelle les valeurs peuvent être sélectionnées.</li> <li>Dans ce cas, toutes les lignes ayant le même statut que le texte sélectionné seront affichées.</li> </ul> |

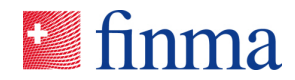

#### 3 Gestion des autorisations

#### 3.1 Vue d'ensemble d'administration

Sur cette page, le responsable des autorisations (BVA) peut gérer les utilisateurs de l'établissement. Qui plus est, il est possible de vérifier les données de base de l'établissement et de signaler des modifications définies à la FINMA.

| 🖪 fir                  | nma EHP > Administration                                                                    |                     |                                      | 0               | EHP - Testobjekt - Versicherung | ✓ △ Muster Hannes                       |
|------------------------|---------------------------------------------------------------------------------------------|---------------------|--------------------------------------|-----------------|---------------------------------|-----------------------------------------|
| Donn<br>Nom<br>Adresse | nées de base ③<br>EHP - Testobjekt - Versicheru<br>e principale Laupenstrasse 27, 3003 Bern | 16                  | Type d'autorisati<br>Numéro de télép | on Schadenversi | cherer                          | $\mathcal{A}$ Signaler une modification |
| Adresse                | e de facturation                                                                            |                     | Courriel<br>Langue de corres         | pondance DE     |                                 |                                         |
| Utilisa                | ateurs internes 🐵                                                                           |                     |                                      |                 |                                 | T                                       |
| Attester               | r Modifier röle Supprimer                                                                   |                     |                                      |                 |                                 | 🕀 Ajouter un utilisateur                |
|                        | Nom                                                                                         | Courriel            | Rôles                                | Statut          | Attesté le                      |                                         |
|                        | Müller Frieda                                                                               | dreust798@gmail.com | BVA, MNG, SBA                        | Actif           | 06.02.2020                      | $\odot$                                 |
|                        |                                                                                             |                     |                                      |                 |                                 | 12 Utilisateu                           |
| Utilisat               | iteurs externes 💿                                                                           |                     |                                      |                 |                                 | T                                       |
| Attester               | Modifier rôle Supprimer                                                                     |                     |                                      |                 |                                 | Ajouter un utilisateur                  |
|                        | Nom                                                                                         | Courriel            | Rôles                                | Statut          | Attesté le                      |                                         |
|                        |                                                                                             |                     | Aucune entrée                        |                 |                                 |                                         |

#### 3.1.1 Section Données de base

Les données de base de l'établissement sont affichées dans cette section afin qu'elles puissent être vérifiées par le responsable des autorisations (BVA). Les modifications des données de base peuvent être signalées directement à la FINMA via le bouton « Signaler une modification » :

- Adresse principale,
- Adresse de facturation
- Données de contact : Téléphone, email
- Langue de correspondance

Toutes les autres modifications de données de base doivent être communiquées via les canaux habituels.

**Important :** seuls les types de modifications des données de base énumérés ci-dessus doivent être signalés dans l'EHP. Toutes les autres modifications des données de base doivent être signalées par les canaux habituels.

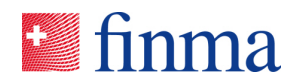

#### 3.1.2 Ajouter un utilisateur

Pour les intermédiaires financiers, l'EHP fait la différence entre les utilisateurs internes et externes. Ces deux groupes d'utilisateurs possèdent différents droits pour un même rôle. Les utilisateurs internes sont des collaborateurs de son propre établissement, resp. de sa propre société d'audit. Les utilisateurs externes sont des personnes, qui ne sont pas des collaborateurs de son propre établissement, resp. de sa propre société d'audit. Il s'agit là de parties tierces, comme par ex. un avocat mandaté qui doit collaborer à un recensement ou une requête. Les utilisateurs externes agissent à cet effet pour l'intermédiaire financier ou la société d'audit qui les a autorisés.

| Élément |                        | Description                                                                                                    |  |  |
|---------|------------------------|----------------------------------------------------------------------------------------------------|--|--|
| Bouton  | Ajouter un utilisateur | Ouvre une fenêtre contextuelle, dans laquelle un nou-<br>vel utilisateur peut être saisi.                                                                                                    |  |  |
| Champ   | Prénom                 | Prénom de l'utilisateur.                                                                                                    |  |  |
| Champ   | Name                   | Nom de l'utilisateur.                                                                                                    |  |  |
| Champ   | E-Mail                 | <ul> <li>Email de l'utilisateur. L'adresse email sert d'identification de l'utilisateur.</li> <li>Un seul utilisateur peut être saisi avec la même adresse pour le même intermédiaire financier.</li> <li>Par contre, un utilisateur peut être inscrit avec la même adresse email pour différents intermédiaires financiers (par exemple une partie tierce travaillant pour différents établissements)</li> <li>Si l'adresse email d'un utilisateur n'est pas saisie correctement par le responsable des autorisations, il est possible que l'invitation pour s'enregistrer soit envoyée de manière involontaire à un utilisateur erroné. Dans les modalités d'utilisation, la FINMA avertit les établissements que la gestion des utilisateurs et l'affectation des droits d'utilisateur se fait sous la responsabilité de l'établissement correspondant.</li> </ul> |  |  |
| Champ   | Rôle                   | Liste de tous les rôles de l'utilisateur.                                                                                                    |  |  |
| Champ   | Statut                 | <ul> <li>Il existe trois statuts différents :</li> <li><u>Actif</u>: L'utilisateur peut utiliser l'EHP dans le cadre de ses droits.</li> <li><u>Expiré</u>: Une année après la dernière date d'attestation l'utilisateur perd le droit d'accès à l'EHP</li> </ul>                                                                                                    |  |  |

Par souci de clarté, les utilisateurs internes et externes sont gérés dans deux tableaux séparés dans l'administration de l'EHP.

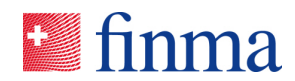

|                                    |            | <ul> <li>En accédant au système, l'utilisateur reçoit un message que son compte d'utilisateur a expiré et qu'il doit être renouvelé par le responsable des autorisations (BVA) de l'intermédiaire financier ou de sa société d'audit.</li> <li><u>Inactif</u>: Le compte d'utilisateur sera désactivé après une période de deux ans ou après suppression de l'utilisateur par le responsable des autorisations (BVA). L'utilisateur perd ainsi son accès à l'EHP et ne peut plus se connecter au système.</li> </ul> |
|------------------------------------|------------|----------------------------------------------------------------------------------------------------|
| Champ                              | Attesté    | Date à laquelle l'utilisateur a été attesté en dernier.<br>Les utilisateurs internes comme externes doivent être<br>attestés tous les ans par le BVA compétent. L'EHP<br>met sur « expiré » les utilisateurs qui dépassent le dé-<br>lai d'attestation.<br>Si l'attestation a été établie il y a plus de deux ans,<br>l'utilisateur sera supprimé de l'EHP.                                                                                                    |
| Cliquer sur la ligne<br>du tableau |            | Ouvre une fenêtre contextuelle, sur laquelle les don-<br>nées d'utilisateur peuvent être corrigées.                                                                                                    |
| Bouton                             | $\bigcirc$ | Renouvellement de l'attestation de l'utilisateur.                                                                                                    |
| Bouton                             |            | Supprime l'utilisateur.                                                                                                    |

# 3.2 Description des rôles

Les rôles suivants sont à disposition :

| Rôle |                                    | Description                                                                                                    |
|------|------------------------------------|----------------------------------------------------------------------------------------------------|
| BVA  | Responsable des autorisa-<br>tions | Ce rôle existe aussi bien pour les intermédiaires fi-<br>nanciers que pour les sociétés d'audit.<br>Le responsable des autorisations (BVA) est géré<br>par la FINMA. Le BVA est toujours un utilisateur in-<br>terne. Ses tâches sont :                              |
|      |                                    | <ul> <li>La gestion des utilisateurs de son établissement.</li> <li>La définition du manager (pour les intermédiaires financiers) resp. d'auditeur responsable (pour les sociétés d'audit)</li> <li>Le signalement des modifications des données de base.</li> </ul> |

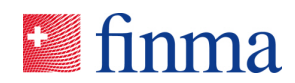

|     |                      | cf. aussi le document "Le rôle d' un responsable<br>des autorisations" qui était directement envoyé par<br>email aux responsables des autorisations (BVA).                             |
|-----|----------------------|----------------------------------------------------------------------------------------------------|
| MNG | Manager              | Ce rôle n'existe qu'avec les intermédiaires finan-<br>ciers.<br>L'autorisation d'un manager comprend :<br>• Prendre la fonction de manager pour les re-                                |
|     |                      | censements. En tant que tel, il peut définir les<br>collaborateurs d'un recensement, puis traiter<br>valider et remettre les recensements à la<br>FINMA.                               |
| SBA | Collaborateurs       | Ce rôle n'existe qu'avec les intermédiaires finan-<br>ciers.<br>L'autorisation d'un collaborateur comprend :                                                                           |
|     |                      | • Prendre la fonction d'un collaborateur pour les recensements. En tant que tel, il peut traiter et valider les recensements. Il n'a pas le droit de les remettre à la FINMA.          |
| LPR | Auditeur responsable | Ce rôle n'existe que pour les sociétés d'audit.<br>L'autorisation d'un auditeur responsable<br>comprend :                                                                              |
|     |                      | • Prendre la fonction d'auditeur responsable<br>pour les recensements. En tant que tel, il peut<br>définir des autres auditeurs, puis traiter valider<br>et remettre les recensements. |
|     |                      | Les auditeurs responsables internes et externes<br>ont les mêmes droits. Dans ce cas, il n'a pas une<br>différence entre un utilisateur interne et externe<br>avec ce rôle.            |
| PRR | Auditeur             | Ce rôle n'existe que pour les sociétés d'audit.<br>L'autorisation d'un auditeur comprend :                                                                                             |
|     |                      | • Prendre la fonction d'auditeur pour les recen-<br>sements. En tant que tel, il peut traiter et vali-<br>der les recensements. Il n'a pas le droit de les<br>remettre à la FINMA.     |
|     |                      | Les auditeurs internes et externes ont les mêmes<br>droits. Dans ce cas, il n'a pas une différence entre<br>un utilisateur interne et externe avec ce rôle.                            |

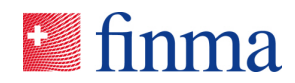

#### 4 Recensements

# 4.1 Liste des recensements pour l'intermédiaire financier

La FINMA fait la différence entre les recensements directs et indirects. En cas du recensement direct, l'intermédiaire financier est responsable du recensement et dans le cas du recensement indirect, c'est la société d'audit qui est responsable. Ces deux types de recensements seront présentés ciaprès et les tâches de l'intermédiaire financier dans le processus de traitement seront mises en évidence.

#### Tâches de l'intermédiaire financier

| Recensement direct                                                                                                    | Recensement indirect                                                                                                    |
|----------------------------------------------------------------------------------------------------|----------------------------------------------------------------------------------------------------|
| La FINMA envoie le recensement à l'intermédiaire fi-<br>nancier. Ce dernier doit à son tour le remettre à la<br>FINMA. Dans la mesure où le recensement permet<br>une interaction supportée par le système avec la so-<br>ciété d'audit, l'intermédiaire financier peut être as-<br>sisté, en cas de besoin, par sa société d'audit pour<br>le traitement/l'examen du recensement individuel. | La FINMA envoie le recensement à la société d'au-<br>dit. Cette dernière doit le remettre à son tour à la<br>FINMA. Dans la mesure où le recensement permet<br>une interaction supportée par le système avec l'in-<br>termédiaire financier, la société d'audit peut être<br>assistée, en cas de besoin, par l'intermédiaire fi-<br>nancier pour le traitement/l'examen du recense-<br>ment individuel. |
| Publier<br>recensement<br>origination<br>Percensement<br>recensement<br>recensement<br>recensement<br>recensement<br>recensement<br>recensement<br>recensement<br>recensement<br>recensement                                                                                                    | Publier<br>recensement<br>to aligned<br>aligned<br>recensement<br>recensement<br>recensement<br>recensement<br>recensement<br>recensement<br>recensement<br>recensement<br>recensement<br>recensement<br>recensement                                                                                                    |
| Tâche de l'intermédiaire financier dans ce pro-<br>cessus (en bleu)                                                                                                    | Tâche de l'intermédiaire financier dans ce pro-<br>cessus (étape optionnelle) (en bleu)                                                                                                    |
| <ol> <li>Le responsable des autorisations (BVA) est in-<br/>formé par la FINMA par email, qu'un nouvel re-<br/>censement est arrivé.</li> </ol>                                                                                                    | <ol> <li>Le responsable des autorisations (BVA) est in-<br/>formé par notification que la société d'audit a<br/>transféré la compétence pour un recensement<br/>individuel à son établissement.</li> </ol>                                                                                                    |
| <ol> <li>Le responsable des autorisations (BVA) de l'in-<br/>termédiaire financier définit la personne respon-<br/>sable du recensement individuel (manager).<br/>Cette dernière reçoit une notification via email.</li> </ol>                                                                                                    | 2. Le responsable des autorisations (BVA) de l'in-<br>termédiaire financier définit la personne res-<br>ponsable du recensement individuel (mana-<br>ger). Cette dernière reçoit une notification via<br>email.                                                                                                    |

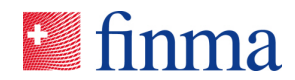

| 3. | Le manager et d'autres collaborateurs, qui peu-<br>vent être ajoutés par le manager ou le BVA,<br>remplissent et examinent le recensement indivi-<br>duel.                                                                                                    | 3. | Le manager et d'autres collaborateurs qui peu-<br>vent être ajoutés par le manager ou le BVA,<br>remplissent et examinent le recensement indi-<br>viduel selon un accord avec la société d'audit.<br>Les deux parties, l'intermédiaire financier et la<br>société d'audit, peuvent consulter le recense-<br>ment individuel. L'intermédiaire financier ne<br>peut pas remettre le recensement individuel. |
|----|----------------------------------------------------------------------------------------------------|----|----------------------------------------------------------------------------------------------------|
| 4. | Étape facultative (pas toujours possible/néces-<br>saire) : Le manager remet la compétence pour<br>le recensement individuel à la société d'audit<br>pour qu'il soit traité et/ou examiné. Les deux<br>parties, l'intermédiaire financier et la société<br>d'audit, peuvent désormais consulter le recense-<br>ment individuel. | 4. | Le manager rend la compétence à la société<br>d'audit. Le recensement individuel ne peut plus<br>être consulté par l'intermédiaire financier.                                                                                                    |
| 5. | L'intermédiaire financier est informé dès que la<br>société d'audit a rendu la compétence pour le<br>recensement individuel. Le recensement indivi-<br>duel ne peut plus être consulté par la société<br>d'audit.                                                                                                    |    |                                                                                                    |
| 6. | Le manager remet le recensement individuel à la FINMA.                                                                                                    |    |                                                                                                    |

Tous les recensements individuels pour lesquels l'utilisateur a été autorisé sont affichés sur la page des recensements. Les responsables des autorisations (BVA) voient tous les recensements individuels de leur établissement. Tous les autres utilisateurs ne voient que les recensements individuels pour lesquels ils sont enregistrés en tant que manager ou collaborateur.

| •  | Imma ≡ EHP > Recensements ⑦ |                     |                     |                   | EHP - Test     | objekt - Versicherung | × 8           | Muster Hannes |            |       |
|----|-----------------------------|---------------------|---------------------|-------------------|----------------|-----------------------|---------------|---------------|------------|-------|
| Re | cense                       | ement               |                     |                   |                |                       |               |               |            | Ŧ     |
| 10 | ) †                         | Désignation         | Type d'autorisation | Date de réception | Date de remise | Manager               | Collaborateur | Statut        |            |       |
|    | 23646                       | Jahreserhebung 2019 | Schadenversicherer  | 20.12.2019        | 30.04.2020     | Muster Hannes         |               | En attente    | <b>L</b> 4 | 1 ⊘ ① |

Différentes fonctions sont à la disposition de l'utilisateur selon le statut du recensement individuel et en fonction de ses autorisations :

| Élément |    | Description                                                                                                    |
|---------|----|----------------------------------------------------------------------------------------------------|
| Bouton  | T  | Ouvre la zone de filtre du tableau.                                                                                                   |
| Icône   | ¢2 | Mettre les recensements individuels en mode support. La FINMA peut consulter le recensement individuel indépen-<br>damment du statut. |

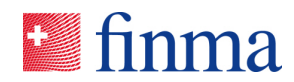

| Colonne<br>Colonne                 | ID<br>Désignation | Important : Le mode est activé/désactivé exclusivement<br>par l'intermédiaire financier. Lors de l'activation du mode<br>support, la FINMA ne reçoit pas automatiquement un<br>message. La fonction a été développée pour apporter un<br>soutien aux questions de support, qui sont clarifiées au<br>téléphone par exemple.<br>Numéro d'identification du recensement individuel.                                                                                                    |
|------------------------------------|-------------------|----------------------------------------------------------------------------------------------------|
| Colonne                            | Autorisation      | Autorisation concernant le recensement individuel.                                                                                                    |
| Colonne                            | Date de remise    | Date à laquelle le recensement individuel doit être remis au plus tard.                                                                                                    |
| Colonne                            | Manager           | <ul> <li>Il est la personne responsable du recensement individuel<br/>auprès de l'intermédiaire financier. Le manager est af-<br/>fecté par le BVA et est responsable des tâches<br/>suivantes :</li> <li>Il peut se faire assister par d'autres collaborateurs<br/>pour le traitement en affectant d'autres personnes au<br/>recensement individuel.</li> <li>Il peut traiter, valider et remettre le recensement indi-<br/>viduel.</li> <li>En outre, il peut transmettre le recensement indivi-<br/>duel à une société d'audit pour traitement/examen<br/>(dans la mesure où l'interaction supportée par le sys-<br/>tème est autorisée).</li> </ul>                                                                                                    |
| Colonne                            | Collaborateur     | Les collaborateurs peuvent traiter et valider le recense-<br>ment individuel.                                                                                                    |
| Colonne                            | Statut            | Statut actuel du recensement individuel.                                                                                                    |
| Cliquer sur la ligne<br>du tableau |                   | Ouvre la vue pour le traitement du recensement indivi-<br>duel.                                                                                                    |
| Bouton                             |                   | <ul> <li>Ouvre une fenêtre contextuelle, dans laquelle le manager<br/>et les collaborateurs du recensement individuel concerné<br/>peuvent être définis. Dans une première étape, le res-<br/>ponsable des autorisations (BVA) doit définir le manager<br/>responsable. Le manager peut ensuite définir, de son<br/>côté, les collaborateurs :</li> <li>Afin qu'une personne puisse être sélectionnée<br/>comme manager, elle doit être gérée avec le rôle de<br/>manager dans la gestion des autorisations (voir ges-<br/>tion des autorisations).</li> <li>Afin qu'une personne puisse être sélectionnée<br/>comme collaborateur, elle doit être gérée avec le rôle<br/>de responsable du dossier dans la gestion des auto-<br/>risations (voir gestion des autorisations).</li> </ul> |

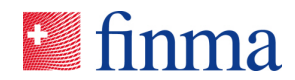

| Bouton | $\bigtriangledown$ | Remet le recensement individuel à la FINMA.                                                                                                    |
|--------|--------------------|----------------------------------------------------------------------------------------------------|
| Bouton | $\bigcirc$         | Valide le recensement individuel.                                                                                                    |
| Bouton | Ŕ                  | Ouvre une fenêtre contextuelle, pour transmettre le re-<br>censement individuel concerné à la société d'audit (le<br>bouton n'apparait que si l'interaction supporté par le sys-<br>tème est autorisée). |
| Bouton |                    | Ouvre une page avec des détails administratifs (par exemple, la date de remise) concernant un recensement individuel.                                                                                    |
| Bouton |                    | Affiche d'autres actions masquées qui ne sont pas affi-<br>chées directement faute de place.                                                                                                    |

**Important** : seuls les utilisateurs ayant le rôle de « Manager » ou d' « auditeur responsable » peuvent soumettre les différents recensements, y compris tous les documents nécessaires (pièces jointes).

#### 4.2 Liste des recensements pour la société d'audit

La FINMA fait la différence entre les recensements directs et indirects. En cas du recensement direct, l'intermédiaire financier est responsable du recensement et dans le cas du recensement indirect, c'est la société d'audit qui est responsable. Ces deux types de recensements seront présentés par la suite du point de vue de la société d'audit et ses tâches sont mises en évidence dans le processus de traitement.

#### Tâches de la société d'audit

| Recensement direct                                    | Recensement indirect                                    |
|-------------------------------------------------------|---------------------------------------------------------|
| La FINMA envoie le recensement individuel à l'in-     | La FINMA envoie le recensement individuel à la so-      |
| termédiaire financier. Ce dernier doit à son tour le  | ciété d'audit. Cette dernière doit le remettre à son    |
| remettre à la FINMA. Dans la mesure où le recen-      | tour à la FINMA. Dans la mesure où le recensement       |
| sement permet une interaction avec la société         | permet une interaction avec l'intermédiaire financier   |
| d'audit supportée par le système, l'intermédiaire fi- | supportée par le système, la société d'audit peut       |
| nancier peut être assisté, en cas de besoin, par sa   | faire appel, en cas de besoin, à l'intermédiaire finan- |
| société d'audit pour le traitement/l'examen du re-    | cier pour le traitement/l'examen du recensement in-     |
| censement individuel.                                 | dividuel.                                               |

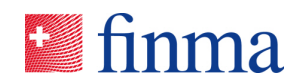

| Publier       Traiter         recensement       recensement         upplus       Remplir         valider       recensement         recensement       Remplir         upplus       Remplir         recensement       Remplir         recensement       Remplir         recensement       Remplir         Tâche de la société d'audit dans ce processus                                                           | Image: state state stat |
|----------------------------------------------------------------------------------------------------|----------------------------------------------------------------------------------------------------|
| <ol> <li>(étape optionnelle) (en bleu)</li> <li>1. Le responsable des autorisations (BVA) est informé par email qu'un intermédiaire financier a transféré la compétence pour un recensement individuel à sa société d'audit.</li> </ol>                                                                                                    | <ul> <li>(en bleu)</li> <li>1. Le responsable des autorisations (BVA) est informé par la FINMA par email, qu'une nouvel recensement individuel est arrivé.</li> </ul>                                                                                                    |
| <ol> <li>Le responsable des autorisations (BVA) définit<br/>l'auditeur responsable du recensement indivi-<br/>duel. Ce dernier reçoit ensuite une notification<br/>via email.</li> </ol>                                                                                                    | <ol> <li>Le responsable des autorisations (BVA) définit<br/>l'auditeur responsable du recensement indivi-<br/>duel. Ce dernier reçoit ensuite une notification<br/>via email.</li> </ol>                                                                                                    |
| <ol> <li>L'auditeur responsable et d'autres auditeurs,<br/>qui peuvent être ajoutés par l'auditeur respon-<br/>sable ou le BVA, remplissent et examinent le<br/>recensement individuel. Les deux parties,<br/>l'intermédiaire financier et la société d'audit,<br/>peuvent consulter/traiter le recensement indivi-<br/>duel. La société d'audit ne peut pas remettre le<br/>recensement individuel.</li> </ol> | <ol> <li>L'auditeur responsable et d'autres auditeurs qui<br/>peuvent être ajoutés par l'auditeur responsable<br/>ou le BVA, remplissent et examinent le recense-<br/>ment individuel.</li> </ol>                                                                                                    |
| <ol> <li>L'auditeur responsable rend la compétence à<br/>l'intermédiaire financier. Le recensement indi-<br/>viduel ne peut plus être consulté par la société<br/>d'audit.</li> </ol>                                                                                                    | 4. <u>Étape facultative</u> (dans la mesure où l'interaction supportée par le système avec l'intermédiaire financier est autorisée) : L'auditeur responsable remet la compétence pour le recensement individuel concerné à l'intermédiaire financier pour qu'il soit traité et/ou examiné. Les deux parties, l'intermédiaire financier et la société d'audit, peuvent consulter/traiter le recensement individuel.                                                                                                    |
|                                                                                                    | <ol> <li>Dès que l'intermédiaire financier a rendu la com-<br/>pétence du recensement individuel, une notifica-<br/>tion sera envoyée à la société d'audit et le re-<br/>censement individuel ne pourra plus être con-<br/>sulté par l'intermédiaire financier.</li> </ol>                                                                                                    |
|                                                                                                    | <ol> <li>L'auditeur responsable remet le recensement in-<br/>dividuel à la FINMA.</li> </ol>                                                                                                    |

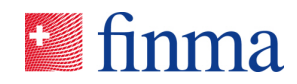

Tous les recensements que l'utilisateur est autorisé à consulter sont répertoriées sur la liste des recensements. Les responsables des autorisations (BVA) voient tous les recensements de leur société d'audit. Tous les autres utilisateurs ne voient que les recensements individuels pour lesquels ils sont enregistrées en tant qu'auditeur responsable ou auditeur.

| Sinma ≡ EHP → Recensements |                                                     |                                               |                   |                | 0                           | EHP - Testobjekt - Prüfgesellschaft |            | ✓ A Muster Hannes |
|----------------------------|-----------------------------------------------------|-----------------------------------------------|-------------------|----------------|-----------------------------|-------------------------------------|------------|-------------------|
| Recensement                |                                                     |                                               |                   |                |                             |                                     |            | T                 |
| Recensement(s) général(s)  | ID Etablissement                                    | Type d'autorisation                           | Date de réception | Date de remise | Auditeur responsable Audite | eur Responsabilité FIN              | Statut     |                   |
| Test mit Lieferschein      | 28271 EHP - Testobjekt -<br>Fondsleitung Schweiz AG | Vertreter ausl. kollektiver<br>Kapitalanlagen | 15.01.2020        | 31.01.2020     | Müller Frieda               |                                     | En attente | ₽ 🖉 🥥 🕃           |

| Élément      |                                                                                                    | Description                                                                                                    |
|--------------|----------------------------------------------------------------------------------------------------|----------------------------------------------------------------------------------------------------|
| Bouton       | T                                                                                                    | Ouvre la zone de filtre du tableau.                                                                                                    |
| • Icône      | 42                                                                                                    | Mettre les recensements individuels en mode<br>support. La FINMA peut consulter le recense-<br>ment individuel indépendamment du statut.<br>Important : Le mode est activé/désactivé ex-<br>clusivement par la société d'audit. Lors de<br>l'activation du mode support, la FINMA ne re-<br>çoit pas automatiquement un message. La<br>fonction a été développée pour apporter un<br>soutien aux questions de support, qui sont<br>clarifiées au téléphone par exemple. |
| Recensements | Recensement         Recensement(s) général(s)         Test mit Lieferschein         GwG Erhebungsformular 2019 Asset Management         GwG Erhebungsformular Asset Management 2019         Recensement(s) général(s)         Test mit Lieferschein         GwG Erhebungsformular Asset Management 2019         Recensement(s) général(s)         ID       Etablissement         Type d'autoris         EHP-         GwG Erhebungsformular 2019 Asset         Management | Les recensements sont affichés dans la partie<br>gauche de la fenêtre. En cliquant sur une<br>ligne, tous les recensements individuels affec-<br>tés à la société sont affichés dans la partie<br>droite de la vue.                                                                                                    |
| Colonne      | ID                                                                                                    | Numéro d'identification du recensement indivi-<br>duel.                                                                                                    |
| Colonne      | Établissement                                                                                                    | Nom de l'établissement.                                                                                                    |
| Colonne      | Autorisation                                                                                                    | Autorisation qui concerne le recensement in-<br>dividuel.                                                                                                    |
| Colonne      | Date de remise                                                                                                    | Date limite à laquelle le recensement indivi-<br>duel doit être remis au plus tard.                                                                                                    |

Différentes fonctions sont à disposition en fonction du statut du recensement individuel et des autorisations :

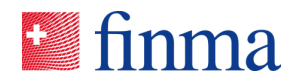

| Colonne                            | Auditeur responsable | Il est la personne responsable du recense-<br>ment individuel dans la société d'audit. L'audi-<br>teur responsable est affecté par le BVA et est<br>responsable des tâches suivantes :                                                                                                    |
|------------------------------------|----------------------|----------------------------------------------------------------------------------------------------|
|                                    |                      | <ul> <li>Il peut se faire assister par d'autres collaborateurs en affectant des auditeurs au recensement individuel (les auditeurs peuvent aussi être affectés par le BVA). Il peut traiter, valider et remettre les recensements individuels.</li> <li>En outre, il peut transmettre le recensement individuel à un intermédiaire financier pour traitement (dans la mesure où l'interaction supportée par le système est autorisée).</li> </ul> |
| Colonne                            | Auditeur             | Les auditeurs peuvent traiter et valider le re-<br>censement individuel concerné.                                                                                                    |
| Colonne                            | Responsabilité FINMA | Collaborateur FINMA qui est responsable du recensement.                                                                                                    |
| Colonne                            | Statut               | Statut actuel du recensement individuel.                                                                                                    |
| Cliquer sur la ligne<br>du tableau |                      | Ouvre la vue pour le traitement du recense-<br>ment individuel.                                                                                                    |
| Bouton                             |                      | Ouvre une fenêtre contextuelle, dans laquelle<br>les collaborateurs du recensement individuel<br>être définis. Dans une première étape, le res-<br>ponsable des autorisations (BVA) doit définir<br>l'auditeur responsable (LPR) pour chaque re-<br>censement individuel. L'auditeur responsable<br>peut alors de son côté définir d'autres audi-<br>teurs (Remarque : le BVA a également cette<br>autorisation :                                 |
|                                    |                      | <ul> <li>Afin qu'une personne puisse être sélectionnée en tant qu'auditeur responsable, il faut qu'elle ait le rôle d'« auditeur responsable » dans la gestion des autorisations.</li> <li>Afin qu'une personne puisse être sélectionnée en tant qu'auditeur, il faut qu'elle ait le rôle « d'auditeur » dans la gestion des autorisations.</li> </ul>                                                                                            |
| Bouton                             |                      | Remet le recensement individuel à la FINMA.                                                                                                    |
| Bouton                             | $\bigcirc$           | Valide le recensement individuel.                                                                                                    |

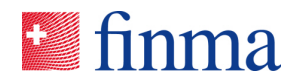

| Bouton | R | Ouvre une fenêtre contextuelle, pour trans-<br>mettre le recensement individuel à l'intermé-<br>diaire financier (le bouton n'apparait que si<br>l'interaction supportée par le système est<br>autorisée). |
|--------|---|----------------------------------------------------------------------------------------------------|
| Bouton |   | Ouvre une page avec des détails administra-<br>tifs (par exemple, la date de remise) pour un<br>recensement individuel.                                                                                    |
| Bouton |   | Affiche d'autres actions masquées qui ne sont pas affichées directement faute de place.                                                                                                    |

# 4.3 Traiter un recensement individuel

| Sinma ≡ EHP                   | > Recensements > Testumfrag | ge V - Governance Ass | e                              |                                               | (       | Versichen.                                                          | ng 1 🗸                                            | A Muster | Hannes |
|-------------------------------|-----------------------------|-----------------------|--------------------------------|-----------------------------------------------|---------|---------------------------------------------------------------------|---------------------------------------------------|----------|--------|
|                               |                             |                       |                                | 1 Remettre                                    | Valie   | der Autorisations                                                   | Activer l'assistance                              | Détails  | Fermer |
| Versicherung 1 @              |                             |                       |                                |                                               | 2       | Notifications                                                       | 0                                                 |          | -(     |
| Statut                        | En attente                  |                       | Date de référence              | 31.12.2018                                    | - 11    | Added burner allow Allows                                           |                                                   |          |        |
| Délai de remise               | 120 Jour(s)                 |                       | Société d'audit                |                                               | - 11    | Attribuer des tache                                                 | 5                                                 |          |        |
| Type d'autorisation           | Schadenversicherer          |                       | Auditeur responsable / Manager | Muster Hannes                                 | - 11    | 30.08.2018 08:48   N                                                | lodication de l'autorisat                         | ion      |        |
|                               |                             |                       | Remis par vole électronique    | Aucune remise par voie électronique jusqu'ici | - 11    | Manager ajouté Mus<br>Manager retiré Must                           | er Hannes<br>er Hannes                            |          |        |
| Sehr geehrte Damen und Herren |                             |                       |                                |                                               | 3       | 30.08.2018 07:54   N<br>Manager ajouté Mus<br>Manager retiré Santo  | lodication de l'autorisa<br>er Hannes<br>na Fabio | ion      |        |
| Formulaires @                 |                             |                       |                                |                                               |         | Collaborateur suppri                                                | ne Muster Hannes                                  |          |        |
| Nom                           |                             | Modifié par           | Modifié le                     | Statut                                        |         | 30.08.2018 07:53   N<br>Manager ajouté Mus                          | lodication de l'autorisat<br>er Hannes            | ion      |        |
| GB-V VT Schaden               |                             | Horisberger Pia       | 29.08.2018                     | Pas validé<br>1 Formula                       | aire(s) | Manager retiré Must<br>Collaborateur suppri<br>Collaborateur ajouté | er Hannes<br>né Muster Hannes<br>Muster Hannes    |          |        |
| Annexes 💿                     |                             |                       |                                |                                               | 4       | 29.08.2018 14:15   N<br>Collaborateur ajouté                        | lodication de l'autorisal<br>Santona Fabio        | ion      |        |
|                               |                             |                       |                                |                                               | eau     | 29.08.2018 14:15   N<br>Collaborateur suppri                        | lodication de l'autorisa<br>né Santona Fabio      | ion      |        |
| Nom                           | Taille                      | Chargé par            | Chargé le                      |                                               | _       | 29.08.2018 14:15   N                                                | lodication de l'autorisat                         | ion      |        |
|                               |                             | 4                     | lucune entrée                  |                                               | - 11    | Collaborateur ajouté                                                | Santona Fabio                                     |          |        |
| Annexes reçues par la         | FINMA                       |                       |                                |                                               | 5       | 29.08.2018 14:14   N<br>Collaborateur suppri                        | lodication de l'autorisa<br>né Santona Fablo      | ion      |        |
| Nom                           | Taille                      | Chargé par            | Chargé le                      |                                               |         | 29.08.2018 12:45   T                                                | iche<br>topa Fabio                                |          |        |
|                               |                             |                       | lucune entrée                  |                                               |         | Diese Nachricht ist fü                                              | r die FINMA nicht sich                            | bar      |        |
| Pièces iointes @              |                             |                       |                                |                                               | 6       | 29.08.2018 12:45   N<br>Collaborateur ajouté                        | lodication de l'autorisa<br>Santona Fabio         | ion      |        |

Légende :

| ID | Description                         |
|----|-------------------------------------|
| 1  | Bouton de commande                  |
| 2  | Section Introduction                |
| 3  | Section Formulaires                 |
| 4  | Section Annexes                     |
| 5  | Section Annexes reçues par la FINMA |
| 6  | Section Pièces jointes              |
| 7  | Section Notifications               |

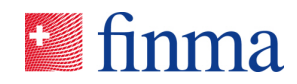

En cliquant sur un recensement individuel dans la liste des recensements (cf. chapitre 4), on arrive à la vue du recensement individuel avec les thèmes importants, selon la légende. C'est là que le formulaire de recensement individuel est traité, les éventuelles pièces jointes de la FINMA sont disponibles, les annexes téléchargées, les recensements individuels sont également validés et remis. Les recensements individuels ayant le statut « En attente » et « En cours de correction » ne peuvent pas être consultés par la FINMA. La signification des différents statuts du recensement individuel est consultable dans le schéma des statuts (cf. chapitre 4.4)

| Élément  |                                                                 | Description                                                                                                    |
|----------|-----------------------------------------------------------------|----------------------------------------------------------------------------------------------------|
| Bannière | EHP → Recensements Le recensement est en mode Assistance et per | Au cas où le recensement individuel se trouve<br>en mode support, une bannière est affichée<br>en haut de page (l'activation / la désactivation<br>est effectuée exclusivement par l'intermé-<br>diaire financier / la société d'audit). En mode<br>support, la FINMA peut consulter les recense-<br>ments individuels ayant les statuts « En at-<br>tente » et « En cours de correction »                                                                                                    |
| Bouton   | Remettre                                                        | <ul> <li>Remet le recensement individuel à la FINMA.<br/>Après avoir été remis, un recensement individuel ne peut plus être modifié. Avant de le remettre, il faut pour cette raison s'assurer que :</li> <li>Le formulaire est complet et dûment rempli,</li> <li>toutes les annexes sont disponibles qui doivent être envoyées à la FINMA. Les annexes sont répertoriées sur le bulletin de livraison, qui est généré après la remise des fichiers. Remarque pour les utilisateurs de la signature électronique : Les annexes devant être signées doivent être téléchargées signées avant d'être remises.</li> <li>Un bulletin de livraison sera généré après la remise. Vous le trouverez dans le répertoire des téléchargements de votre navigateur. Il doit être envoyé à la FINMA soit qualifié électroniquement, soit signé à la main par vos soins. Les possibilités d'envoi sont les suivantes :</li> </ul> |

Les boutons suivants sont affichés en fonction du statut du recensement individuel et des autorisations d'utilisateur.

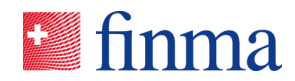

|        |                         | <ul> <li>Envoi électronique : Si le bulletin de livrai-<br/>son est signé avec un certificat en bonne<br/>et due forme, il peut être transmis directe-<br/>ment à la FINMA avec la fonction « Trans-<br/>mettre électroniquement » dans le recen-<br/>sement individuel.</li> <li>Envoi par courrier : Si le bulletin de livrai-<br/>son est signé à la main, il doit être envoyé<br/>à la FINMA par courrier, avec les éven-<br/>tuelles annexes également signées à la<br/>main.</li> </ul>                                                                                                    |
|--------|-------------------------|----------------------------------------------------------------------------------------------------|
| Bouton | Valider                 | Valider le recensement individuel. Ce statut<br>peut être utilisé pour signaliser aux personnes<br>qui participent à ce recensement individuel<br>qu'il est prêt à être remis. Le recensement in-<br>dividuel peut continuer d'être traité.                                                                                                    |
| Bouton | Autorisations           | Ouvre une fenêtre contextuelle dans laquelle<br>le manager (intermédiaire financier) resp. l'au-<br>diteur responsable (société d'audit) peut auto-<br>riser d'autres collaborateurs à collaborer au<br>recensement individuel.<br>Afin qu'une personne puisse être sélectionnée<br>ici, elle doit posséder, dans l'EHP, le rôle du<br>collaborateur (intermédiaire financier) resp. de<br>l'auditeur (société d'audit).<br>Le collaborateur et l'auditeur ne peuvent pas<br>remettre un recensement individuel, ni procé-<br>der à l'affectation d'une autre partie ou activer<br>le mode support.                                                                                                    |
| Bouton | Attribuer la compétence | Le bouton n'apparaît que si la FINMA autorise<br>l'interaction supportée par le système entre<br>les deux parties, intermédiaire financier et so-<br>ciété d'audit, dans le recensement.<br>Le bouton ouvre une fenêtre contextuelle<br>dans laquelle le recensement individuel peut<br>être transmis aux autres partenaires.<br>Le destinataire (intermédiaire financier ou so-<br>ciété d'audit) peut être sélectionné dans la fe-<br>nêtre contextuelle et un message peut être<br>saisi en option. La partie destinataire reçoit<br>ensuite une notification par email avec l'infor-<br>mation, qu'un recensement individuel lui a été<br>transmis. La transmission et le message sont<br>consignés dans le domaine des notifications. |

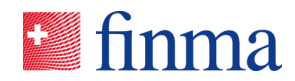

| Bouton | Activer l'assistance         | Active le mode support. La FINMA peut con-<br>sulter le recensement individuel quand le sta-<br>tut est « En attente » ou « En cours de correc-<br>tion » (l'activation est effectuée exclusivement<br>par l'intermédiaire financier ou la société d'au-<br>dit). La FINMA ne reçoit pas automatiquement<br>un message. La fonction a été développée<br>pour apporter un soutien aux questions de<br>support, qui sont clarifiées au téléphone par<br>exemple. |
|--------|------------------------------|----------------------------------------------------------------------------------------------------|
| Bouton | Désactiver l'assistance      | Désactive le mode support. La FINMA ne peut<br>plus consulter le recensement individuel<br>quand le statut est « En attente » ou « En<br>cours de correction ».                                                                                                    |
| Bouton | Détails                      | Ouvre une page avec des détails sur le recen-<br>sement individuel (par exemple, la date de re-<br>mise).                                                                                                    |
| Bouton | Fermer                       | Ferme la page des détails du recensement in-<br>dividuel. L'aperçu du recensement est à nou-<br>veau affiché.                                                                                                    |
| Bouton | Bulletin de livraison        | Crée une version actuelle du bulletin de livrai-<br>son. La création du bulletin de livraison n'est<br>possible qu'après la remise d'un recensement<br>individuel.                                                                                                    |
| Bouton | Transmettre électroniquement | Ouvre une fenêtre contextuelle dans laquelle<br>le bulletin de livraison qualifié avec signature<br>électronique peut être téléchargé. Si le bulle-<br>tin de livraison est remis électroniquement, il<br>est directement transmis à la FINMA et l'au-<br>thenticité de sa signature et de celles des do-<br>cuments qualifiés signés électroniquement du<br>tableau « annexe » sera vérifiée.                                                                 |
|        |                              | forme de transmission : L'EHP communique<br>via une interface directement avec la plate-<br>forme de transmission pour élaborer les rap-<br>ports de vérification de la signature électro-<br>nique.                                                                                                    |

#### 4.3.1 Section Introduction

Dans cette section, les informations du recensement sont affichées en fonction du statut du recensement et des droits de l'utilisateur.

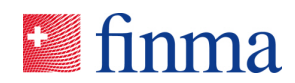

| Élément |                         | Description                                                                                                    |
|---------|-------------------------|----------------------------------------------------------------------------------------------------|
| Champ   | Établissement           | Nom de l'intermédiaire financier pour lequel ce recen-<br>sement individuel est effectué.                                                                                                    |
| Champ   | Statut                  | Statut dans lequel se trouve le recensement indivi-<br>duel.                                                                                                    |
| Champ   | Délai jusqu'à la remise | Nombre de jours jusqu'à expiration du délai de re-<br>mise.                                                                                                    |
| Champ   | Type d'autorisation     | Le recensement individuel se réfère à l'autorisation de l'intermédiaire financier recensé ici.                                                                                                    |
| Champ   | Date de référence       | Date de référence du recensement individuel; Les<br>données de base valables à ce moment seront prises<br>en compte (entre autres, la société d'audit affectée).                                                                                                    |
| Champ   | Société d'audit         | Société d'audit de l'intermédiaire financier.                                                                                                    |
|         |                         | Si exceptionnellement deux sociétés d'audit sont attri-<br>buées à l'établissement au jour de référence, les deux<br>sociétés d'audit seront aussi affichées ici. Avec cette<br>configuration de données, les deux sociétés d'audit<br>seront notifiées en cas du recensement indirect. La<br>répartition des tâches, indiquant qui traite quel thème<br>dans le recensement individuel et qui remet le recen-<br>sement individuel, sera effectuée par les sociétés<br>d'audit concernées. Le système n'a aucune exigence<br>à cet égard. Dès qu'une société d'audit a remis un re-<br>censement, le recensement est verrouillé et ne peut<br>plus être traité par la deuxième société d'audit.<br>En cas du recensement direct et dans la mesure ou<br>l'interaction supportée par le système est autorisée,<br>les deux sociétés seront déverrouillées/activée lors de<br>la remise du recensement individuel. |
| Champ   | Envoi électronique      | Date et heure de l'envoi électronique du bulletin de li-<br>vraison et des annexes signées le cas échéant                                                                                                    |
| Icône   | 06.02.2018 🛛            | L'icône PDF à côté de la date apparaît si l'envoi élec-<br>tronique a été effectué avec succès. La quittance<br>d'envoi peut être téléchargée en cliquant sur l'icône<br>PDF.                                                                                                    |
| Icône   | 06.02.2018 09:04 🔺      | L'icône en point d'exclamation à côté de la date appa-<br>raît si l'envoi a échoué. Essayez encore une fois ou<br>contactez la FINMA (digital@finma.ch).                                                                                                    |
| Bouton  | Plus                    | Déplie le texte d'introduction de telle sorte que tout le texte soit visible. N'apparaît que pour de longs.                                                                                                    |

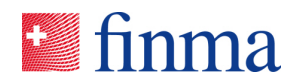

#### 4.3.2 Section Formulaires

Les formulaires qui doivent être remplis par l'intermédiaire financier ou la société d'audit sont recensés dans cette section. Les informations suivantes concernant le formulaire sont à disposition de l'utilisateur :

| Élément                            |             | Description                                                                                                    |
|------------------------------------|-------------|----------------------------------------------------------------------------------------------------|
| Colonne                            | Nom         | Nom du formulaire.                                                                                                    |
| Colonne                            | Modifié par | Utilisateur qui a traité le formulaire en dernier.                                                                                                    |
| Colonne                            | Modifié le  | Date à laquelle le formulaire a été modifié en dernier.                                                                                                    |
| Colonne                            | Statut      | <ul> <li>Statut du formulaire :</li> <li>Validé (tous les champs obligatoires sont remplis<br/>et les règles de plausibilité sont respectées. Le<br/>formulaire peut être remis à la FINMA avec les<br/>autres documents).</li> <li>Pas validé. Les recensements individuels avec un<br/>formulaire ayant ce statut ne peuvent pas être re-<br/>mis.</li> </ul>                                                                                                    |
| Cliquer sur la ligne<br>du tableau |             | Ouvre le formulaire. Selon le statut et l'autorisation,<br>soit une version HTML du formulaire pouvant être trai-<br>tée s'ouvre, soit un fichier PDF est mis à disposition<br>avec le contenu du formulaire dans la zone de télé-<br>chargement du navigateur.<br>Langue du fichier PDF : L'établissement qui remplit le<br>formulaire peut sélectionner pour chaque formulaire,<br>dans le champ « langue du fichier PDF », dans quelle<br>langue le fichier PDF remis sera affiché. Le formulaire<br>du recensement est mis à disposition au choix en alle-<br>mand, français, italien et anglais. |

En cliquant sur la ligne du tableau, le formulaire s'ouvre et l'utilisateur peut le modifier.

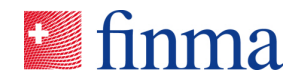

| Sinma IKS Ass                              | essment 2019                                                         |             | 1                     | Français 👻   |
|--------------------------------------------|----------------------------------------------------------------------|-------------|-----------------------|--------------|
| Votre bail sur ce docu<br>Renoncer au bail | ment encore valable pour 29:51.<br>Renouveler le bail                |             |                       |              |
| Metadata 3                                 | Metadata                                                             |             |                       | •            |
| Test SCI - Auto-évaluation                 | Langue PDF                                                           |             |                       |              |
| A Organisation                             | Veuillez sélectionner:                                               |             |                       | $\checkmark$ |
| B Documentation et pilota                  | Ce champ contrôle la langue PDF dans le formulaire après soumission. |             |                       |              |
| C Sécurité des systèmes e                  |                                                                      |             |                       |              |
| D Démarche en cas de lac                   |                                                                      |             |                       |              |
| E Reporting ICS de                         |                                                                      |             |                       |              |
| < 1 sur 7 >                                |                                                                      |             |                       |              |
| 5 🚔 PDF                                    | Vérifier la saisie                                                   | Enregistrer | Enregistrer et Fermer | Fermer       |

Les principaux éléments de navigation pour cela sont expliqués ci-après.

| Élément |                                        | Description                                                                                                    |
|---------|----------------------------------------|----------------------------------------------------------------------------------------------------|
| Champ   | Gestion des langues (1)                | Ce bouton permet de changer la langue du formulaire.<br>Un formulaire est disponible au maximum en alle-<br>mand, français, italien et anglais. Au minimum, les<br>questions sont disponibles en allemand et en français.<br>Attention : le formulaire propose toujours à l'utilisateur<br>toutes les langues même si le formulaire n'est dispo-<br>nible qu'en allemand et en français. Dans ce cas,<br>c'est généralement l'allemand qui s'affiche pour l'an-<br>glais et le français, pour l'italien. |
| Banner  | Droit d'accès (2)                      | Un formulaire ne peut être traité que par une per-<br>sonne à la fois. Le bouton « Renouveler le bail » per-<br>met à l'utilisateur de prolonger de 30 minutes son ac-<br>cès exclusif au formulaire. Le bouton « Renoncer au<br>bail » permet à l'utilisateur de mettre un terme à son<br>droit d'accès exclusif. Si le formulaire est clos, le droit<br>d'accès exclusif est automatiquement supprimé et le<br>formulaire peut être traité par d'autres utilisateurs.                                  |
| Champ   | Navigation dans le formu-<br>laire (3) | Les formulaires sont souvent techniquement divisés<br>en chapitres/sections. Cette colonne permet de navi-<br>guer entre les différents chapitres.                                                                                                    |
| Champ   | Langue du PDF (4)                      | Une fois une demande transmise, le formulaire qui<br>était jusqu'alors modifiable ne s'affiche plus que sous                                                                                                    |

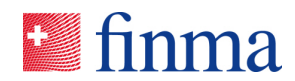

| format PDF. Le menu déroulant « Langue PDF » per-<br>met à l'utilisateur de choisir la langue dans laquelle le<br>PDF s'affichera une fois la saisie transmise. La langue<br>choisie s'appliquera à tous les utilisateurs, indépen-<br>damment de la langue que les utilisateurs, indépen-<br>damment de la langue que les utilisateurs auront sé-<br>lectionnée dans leurs paramètres personnels. Ce pro-<br>cessus est irréversible après l'envoi de la demande.BoutonPDF (5)L'utilisateur peut à tout moment convertir le formulaire<br>modifiable en PDF, format dans lequel il peut être en-<br>registré ou imprimé.BoutonVérifier la saisie (5)Cette fonction permet de vérifier si le formulaire a été<br>correctement rempli. Les questions qui ne semblent<br>pas plausibles s'affichent en rouge dans le formulaire<br>en bas.Un clic sur une ligne de la liste d'erreur permet d'affi-<br>cher la question qui n'a pas été correctement rempli<br>au-dessus dans le formulaire qui n'aurait<br>pas été intégralement correctement rempli. Le formu-<br>laire reçoit dans ce cas le statut « non validé » et ne<br>peut donc pas être transmis.BoutonEnregistrer (5)La saisie est enregistrée.BoutonEnregistrer et Fermer (5)La saisie est enregistrée.BoutonFermer (5)La saisie est enregistrée.BoutonEnregistrer et Fermer (5)La saisie est enregistrée.BoutonVérifier a fermer (5)La saisie est enregistrée.BoutonEnregistrer (5)La saisie est enregistrée.BoutonEnregistrer (5)La saisie est enregistrée.BoutonEnregistrer (5)La saisie est enregistrée.BoutonEnregistrer et Fermer (5)La saisie est fermé. Si l'utilisateur n'a<br>pas enregist |        |                           |                                                                                                    |
|----------------------------------------------------------------------------------------------------|--------|---------------------------|----------------------------------------------------------------------------------------------------|
| BoutonPDF (5)L'utilisateur peut à tout moment convertir le formulaire<br>modifiable en PDF, format dans lequel il peut être en-<br>registré ou imprimé.BoutonVérifier la saisie (5)Cette fonction permet de vérifier si le formulaire a été<br>correctement rempli. Les questions qui ne semblent<br>pas plausibles s'affichent en rouge dans le formulaire<br>en bas.Un clic sur une ligne de la liste d'erreur permet d'affi-<br>cher la question qui n'a pas été correctement remplie<br>au-dessus dans le formulaire qui n'aurait<br>pas été intégralement correctement rempli. Le formu-<br>laire reçoit dans ce cas le statut « non validé » et ne<br>peut donc pas être transmis.BoutonEnregistrer (5)La saisie est enregistrée.BoutonEnregistrer et Fermer (5)La saisie est enregistrée, l'éditeur est fermé ; l'utilisateur rai<br>teur revient aux détails de la demande.BoutonFermer (5)L'éditeur des formulaires est fermé. Si l'utilisateur n'a<br>pas enregistré sa saisie au préalable, le système de-<br>mande s'il veut vraiment effectuer cette action.                                                                                                    |        |                           | format PDF. Le menu déroulant « Langue PDF » per-<br>met à l'utilisateur de choisir la langue dans laquelle le<br>PDF s'affichera une fois la saisie transmise. La langue<br>choisie s'appliquera à tous les utilisateurs, indépen-<br>damment de la langue que les utilisateurs auront sé-<br>lectionnée dans leurs paramètres personnels. Ce pro-<br>cessus est irréversible après l'envoi de la demande. |
| BoutonVérifier la saisie (5)Cette fonction permet de vérifier si le formulaire a été<br>correctement rempli. Les questions qui ne semblent<br>pas plausibles s'affichent en rouge dans le formulaire<br>en bas.<br>Un clic sur une ligne de la liste d'erreur permet d'affi-<br>cher la question qui n'a pas été correctement remplie<br>au-dessus dans le formulaire. Il n'est pas possible<br>d'enregistrer ou de fermer un formulaire qui n'aurait<br>pas été intégralement correctement rempli. Le formu-<br>laire reçoit dans ce cas le statut « non validé » et ne<br>peut donc pas être transmis.BoutonEnregistrer (5)La saisie est enregistrée.BoutonEnregistrer et Fermer (5)La saisie est enregistrée, l'éditeur est fermé ; l'utilisa-<br>teur revient aux détails de la demande.BoutonFermer (5)L'éditeur des formulaires est fermé. Si l'utilisateur n'a<br>pas enregistré sa saisie au préalable, le système de-<br>mande s'il veut vraiment effectuer cette action.                                                                                                    | Bouton | PDF (5)                   | L'utilisateur peut à tout moment convertir le formulaire<br>modifiable en PDF, format dans lequel il peut être en-<br>registré ou imprimé.                                                                                                    |
| BoutonEnregistrer (5)La saisie est enregistrée.BoutonFermer (5)La saisie est enregistrée, l'éditeur est fermé ; l'utilisateur n'a<br>pas été intégralement correctement est fermé ; l'utilisateur n'a<br>pas été intégralement est est enregistrée.BoutonFermer (5)La saisie est enregistrée, l'éditeur est fermé ; l'utilisateur n'a<br>pas été intégralement est est enregistrée.BoutonFermer (5)La saisie est enregistrée, l'éditeur est fermé ; l'utilisateur n'a<br>pas enregistré sa saisie au préalable, le système de-<br>mande s'il veut vraiment effectuer cette action.                                                                                                    | Bouton | Vérifier la saisie (5)    | Cette fonction permet de vérifier si le formulaire a été<br>correctement rempli. Les questions qui ne semblent<br>pas plausibles s'affichent en rouge dans le formulaire<br>en bas.                                                                                                    |
| S'il n'y a plus d'erreur, l'utilisateur reçoit une notifica-<br>tion correspondante via le bouton « Vérifier la saisie ».BoutonEnregistrer (5)La saisie est enregistrée.BoutonEnregistrer et Fermer (5)La saisie est enregistrée, l'éditeur est fermé ; l'utilisa-<br>teur revient aux détails de la demande.BoutonFermer (5)L'éditeur des formulaires est fermé. Si l'utilisateur n'a<br>pas enregistré sa saisie au préalable, le système de-<br>mande s'il veut vraiment effectuer cette action.                                                                                                    |        |                           | Un clic sur une ligne de la liste d'erreur permet d'affi-<br>cher la question qui n'a pas été correctement remplie<br>au-dessus dans le formulaire. Il n'est pas possible<br>d'enregistrer ou de fermer un formulaire qui n'aurait<br>pas été intégralement correctement rempli. Le formu-<br>laire reçoit dans ce cas le statut « non validé » et ne<br>peut donc pas être transmis.                       |
| Bouton         Enregistrer (5)         La saisie est enregistrée.           Bouton         Enregistrer et Fermer (5)         La saisie est enregistrée, l'éditeur est fermé ; l'utilisateur revient aux détails de la demande.           Bouton         Fermer (5)         L'éditeur des formulaires est fermé. Si l'utilisateur n'a pas enregistré sa saisie au préalable, le système demande s'il veut vraiment effectuer cette action.                                                                                                    |        |                           | S'il n'y a plus d'erreur, l'utilisateur reçoit une notifica-<br>tion correspondante via le bouton « Vérifier la saisie ».                                                                                                    |
| Bouton       Enregistrer et Fermer (5)       La saisie est enregistrée, l'éditeur est fermé ; l'utilisateur revient aux détails de la demande.         Bouton       Fermer (5)       L'éditeur des formulaires est fermé. Si l'utilisateur n'a pas enregistré sa saisie au préalable, le système demande s'il veut vraiment effectuer cette action.                                                                                                    | Bouton | Enregistrer (5)           | La saisie est enregistrée.                                                                                                    |
| Bouton       Fermer (5)       L'éditeur des formulaires est fermé. Si l'utilisateur n'a pas enregistré sa saisie au préalable, le système demande s'il veut vraiment effectuer cette action.                                                                                                    | Bouton | Enregistrer et Fermer (5) | La saisie est enregistrée, l'éditeur est fermé ; l'utilisa-<br>teur revient aux détails de la demande.                                                                                                    |
|                                                                                                    | Bouton | Fermer (5)                | L'éditeur des formulaires est fermé. Si l'utilisateur n'a<br>pas enregistré sa saisie au préalable, le système de-<br>mande s'il veut vraiment effectuer cette action.                                                                                                    |

Si le formulaire est réouvert ultérieurement (et s'il n'a pas été correctement enregistré), un message demande à l'utilisateur quelle version il souhaite ouvrir (voir illustration ci-après).

# Its Assessment 2019 Français \* Votre bail sur ce document encore valable pour 29:59. Renoncer au bail Renouveler le bail Après que ce document ait été enregistré, un brouillon a été auto-enregistré, et il se peut que ce dernier contenne des informations supplémentaires. Voulez-vous ouvrir le document enregistré, ou le brouillon auto-enregistré? Ouvrir le document enregistré Ouvrir le brouillon auto-enregistrés

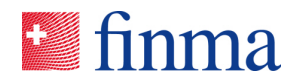

**Important :** les langues allemande (DE) et française (FR) sont disponibles pour chaque formulaire. Les langues italienne (IT) et anglaise (EN) sont facultatives et ne sont pas disponibles dans tous les formulaires. Si le changement de langue ne fonctionne pas, il vaut la peine de vider le « cache » du navigateur. Si cela ne résout pas le problème, veuillez contacter digital@finma.ch.

#### 4.3.3 Section Annexes

Toutes les annexes qui ont été téléchargées par l'intermédiaire financier ou par la société d'audit sont répertoriées dans cette section. Qui plus est, les informations suivantes sont à disposition :

| Élément                            |                 | Description                                                                                             |
|------------------------------------|-----------------|----------------------------------------------------------------------------------------------------|
| Colonne                            | Nom             | Nom de l'annexe.                                                                                        |
| Colonne                            | Taille          | Taille du fichier.                                                                                      |
| Colonne                            | Téléchargée par | Personne qui a téléchargé l'annexe.                                                                     |
| Colonne                            | Téléchargée le  | Date à laquelle l'annexe a été téléchargée.                                                             |
| Icône                              |                 | L'annexe contient une signature électronique qui n'a<br>pas encore été vérifiée.                        |
| Icône                              |                 | L'annexe contient une signature électronique mais elle n'a pas pu être transmise par voie électronique. |
| Icône                              |                 | L'annexe contient une signature électronique et a été transmis avec succès à la FINMA.                  |
| Bouton                             | Nouveau         | Ouvre une fenêtre contextuelle pour télécharger une nouvelle annexe.                                    |
| Bouton                             |                 | Supprimer l'annexe.                                                                                     |
| Cliquer sur la ligne<br>du tableau |                 | Téléchargement de l'annexe.                                                                             |
| Bouton                             | T               | Ouvre la zone de filtre du tableau.                                                                     |

Il est possible de télécharger les fichiers un à un ou groupés dans un fichier ZIP. Les fichiers doivent remplir les conditions suivantes:

- Le nom du fichier, y compris l'extension, ne doit pas dépasser 120 caractères.
- ✤ Le nom du fichier ne doit contenir aucun des signes spéciaux suivants: ~ " # % & \*: < > ? ! / \ { | } ' ^ \$ @.
- La taille du fichier ne doit pas dépasser pas 1 GB.
- Une archive ZIP ne doit pas être protégée par un mot de passe.
- Des fichiers dans les formats suivants peuvent être téléchargés comme annexes :

| Format du fichier               |  |  |
|---------------------------------|--|--|
| docx (à partir de MS Word 2007) |  |  |

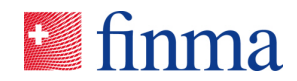

| .xlsx (à partir de MS Excel 2007)      |
|----------------------------------------|
| .pptx (à partir de MS PowerPoint 2007) |
| .vsdx (à partir MS Visio 2013)         |
| .avi (format vidéo)                    |
| .mpg (format vidéo)                    |
| .mp4 (format vidéo / audio)            |
| .wav (format audio)                    |
| .mp3 (format audio)                    |
| .wma (format audio)                    |
| .tif (format image)                    |
| .tiff (format image)                   |
| .png (format image)                    |
| .jpg (format image)                    |
| .jpeg (format image)                   |
| .gif (format image)                    |
| .zip (format conteneur)                |
| .rar (format conteneur)                |
| .pdf (format Adobe PDF)                |
| .csv (texte, entre virgule)            |
| .txt (format texte)                    |
| .msg (fichiers MS Outlook)             |

#### 4.3.4 Section Annexes reçues par la FINMA

Toutes les annexes et les bulletins de livraison qui ont été reçues par la FINMA via un envoi électronique ou par voie postale sont affichées dans cette section. Les parties concernées peuvent voir afficher en toute transparence quel document signé a été reçu quand par la FINMA.

| Élément |                 | Description                                                                                                    |
|---------|-----------------|----------------------------------------------------------------------------------------------------|
| Colonne | Nom             | Nom de l'annexe.                                                                                                    |
| Colonne | Taille          | Taille du fichier.                                                                                                    |
| Colonne | Téléchargée par | Utilisateur qui a téléchargé l'annexe. Comme les an-<br>nexes sont téléchargées dans l'EHP via une interface,<br>un « system user » s'affiche ici (par exemple « Sys-<br>tème EHP »). |

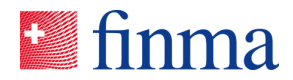

| Colonne                            | Téléchargée le | Date à laquelle l'annexe a été téléchargée. |
|------------------------------------|----------------|---------------------------------------------|
| Cliquer sur la ligne<br>du tableau |                | Téléchargement de l'annexe.                 |
| Bouton                             | Y              | Ouvre la zone de filtre du tableau.         |

| Formulaires 💿                                                                  |        |               |               |        | T               |
|--------------------------------------------------------------------------------|--------|---------------|---------------|--------|-----------------|
| Nom                                                                            |        | Modifié par   | Modifié le    | Statut |                 |
| GB-B rapport trimestriel                                                       |        | Santona Fabio | 20.05.2019    | Validé |                 |
|                                                                                |        |               |               |        | 1 Formulaire(s) |
| Annexes 💿                                                                      |        |               |               |        | T               |
| Nom                                                                            | Taille | Chargé par    | Chargé le     |        |                 |
|                                                                                |        |               | Aucune entrée |        |                 |
| Annexes reçues par la FINMA                                                    |        |               |               |        | T               |
| Nom                                                                            | Taille | Chargé par    | Chargé le     |        |                 |
| 290760 5516_Lieferschein_Quartalsbericht<br>Testinstitut EHP.pdf               | 538 kB | System EHP    | 20.05.2019    |        |                 |
| 290760 5516_Lieferschein_Quartalsbericht<br>Testinstitut EHP_report_gültig.pdf | 195 kB | System EHP    | 20.05.2019    |        |                 |
| 290760 communication-confirmation.pdf                                          | 112 kB | System EHP    | 20.05.2019    |        |                 |

#### 4.3.5 Section Pièces jointes

Toutes les pièces jointes qui ont été fournies par la FINMA pour un recensement sont répertoriées dans cette zone (par exemples des directives).

| Élément                            |     | Description                         |
|------------------------------------|-----|-------------------------------------|
| Colonne                            | Nom | Nom de la pièce jointe.             |
| Cliquer sur la ligne<br>du tableau |     | La pièce jointe est téléchargée.    |
| Bouton                             | Y   | Ouvre la zone de filtre du tableau. |

#### 4.3.6 Section Notifications

Voici l'explication du bloc de notification. Vous trouverez cette section à l'extrême droit de l'écran.

| Élément      |                                                                   | Description                                                                                                    |
|--------------|-------------------------------------------------------------------|----------------------------------------------------------------------------------------------------|
| Notification | 02.09.2018 12:25   Changement de statut<br>Santona Fabio<br>Remis | <ul> <li>Chaque changement de statut sera consigné<br/>avec</li> <li>L'utilisateur qui déclenche le changement<br/>de statut,</li> <li>un nouveau statut.</li> </ul> |

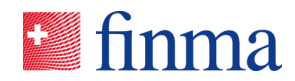

|              |                                                                                                    | Cette information est visible par la FINMA.                                                                                                    |
|--------------|----------------------------------------------------------------------------------------------------|----------------------------------------------------------------------------------------------------|
| Bouton       | Attribuer des tâches                                                                                                    | Ouvre une fenêtre contextuelle dans laquelle<br>un message peut être saisi pour un autre col-<br>laborateur du recensement individuel.<br>Le message sera répertorié dans le domaine<br>des notifications.<br>La fonction « attribuer des tâches » peut être<br>utilisée par les intermédiaires financiers / so-<br>ciétés d'audit sans que la FINMA ne puisse<br>consulter la communication. |
| Notification | 05.02.2018<br>Muster Gretel > Muster 182 Hans, Muster 120 Hans                                                                   | L'affectation à une partie (intermédiaire finan-<br>cier ou société d'audit) est consignée ici avec<br>l'expéditeur et le destinataire ainsi que le texte<br>du message saisi en option. Cette information<br>n'est pas visible par la FINMA.                                                                                                    |
| Notification | 28.08.2018 14:19   Modication de l'autorisation<br>Manager hinzugefügt Santona Fabio<br>Sachbearbeiter hinzugefügt Muster Hannes | Toute modification d'autorisation est consi-<br>gnée. Cette information est visible par la<br>FINMA.                                                                                                    |
| Notification | 02.09.2018 12:28   Tâche<br><b>Santona Fabio &gt; Muster Hannes</b><br>Le formulaire doit être remis dans quelques jour. Merci.  | La répartition d'une tâche à un autre utilisa-<br>teur est consignée avec l'expéditeur et le des-<br>tinataire ainsi que le texte du message saisi<br>en option. Cette information n'est pas visible<br>par la FINMA.                                                                                                    |
| Bouton       |                                                                                                    | Les longs textes sont affichés de manière ré-<br>duite. Une fenêtre contextuelle qui affiche le<br>texte en entier peut être ouverte via les trois<br>points.                                                                                                    |

#### 4.3.7 Section Remettre à

Adresse postale pour des saisies physiques (pour les documents signés) dans le cadre du recensement individuel :

Autorité fédérale de surveillance des marchés financiers (FINMA) Objet : EHP Laupenstrasse 27 CH-3003 Berne

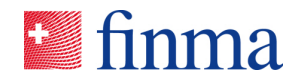

#### 4.3.8 Détails concernant le recensement individuel

| Simma ≡ EHP → Recensements → Jahreserhebung 2019 ⑦ |                            |                                |                                     |  |  |
|----------------------------------------------------|----------------------------|--------------------------------|-------------------------------------|--|--|
|                                                    |                            |                                |                                     |  |  |
| EHP - Testobjekt - Versicherun                     | 3                          |                                |                                     |  |  |
| Statut                                             | En attente                 | Date de référence              | 31.12.2019                          |  |  |
| Transmettre malgré tout                            | 79 Jour(s)                 | Type d'autorisation            | Schadenversicherer                  |  |  |
| Date de remise                                     | 30.04.2020                 | Société d'audit                | EHP - Testobjekt - Prüfgesellschaft |  |  |
| Prolongation du délai                              | 1                          | Auditeur responsable / Manager | Muster Hannes                       |  |  |
| Dernière modification                              | 10.02.2020 / Muster Hannes |                                |                                     |  |  |

# Les informations administratives du recensement sont affichées en détail sur cette page.

| Élément |                                      | Description                                                                                                    |
|---------|--------------------------------------|----------------------------------------------------------------------------------------------------|
| Champ   | Statut                               | Affiche le statut du recensement individuel.                                                                           |
| Champ   | Délai jusqu'à la remise              | Nombre de jours restant jusqu'à la fin du délai de re-<br>mise.                                                        |
| Champ   | Date de remise                       | Le recensement individuel doit être remis au plus tard<br>à cette date.                                                |
| Champ   | Prolongation du délai                | Délai supplémentaire accordé après accord avec la FINMA.                                                               |
| Champ   | Dernier traitement                   | Affiche, quand et par qui le recensement individuel a<br>été traité en dernier.                                        |
| Champ   | Date de référence                    | Les données de base importantes pour le recense-<br>ment seront téléchargées à cette date.                             |
| Champ   | Type d'autorisation                  | Le recensement se réfère à l'autorisation de l'intermé-<br>diaire financier répertoriée ici.                           |
| Champ   | Société d'audit                      | Société(s) d'audit attribuée(s) au jour de référence.                                                                  |
| Champ   | Auditeur responsable / ma-<br>nager  | Affiche la personne responsable du recensement au-<br>près de l'intermédiaire financier ou de la société d'au-<br>dit. |
| Champs  | Aperçu du statut du recen-<br>sement | La liste montre à quelle date, quel statut a été atteint.                                                              |
| Bouton  | Fermer                               | Ferme la page. L'utilisateur revient à la liste des re-<br>censements.                                                 |

# 4.4 Signification des différents statuts pour les recensements

| Statut     | Description                                                                                            |
|------------|----------------------------------------------------------------------------------------------------|
| En attente | Le recensement individuel se trouve d'abord dans le statut « En attente ».                             |
|            | <ul><li>Les formulaires peuvent être remplis.</li><li>Les annexes peuvent être téléchargées.</li></ul> |

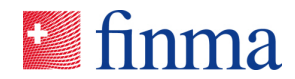

|                             | Tant que le recensement individuel a ce statut, il n'est pas visible par la FINMA. Si<br>la FINMA doit consulter le recensement individuel, le mode support doit être activé<br>par l'intermédiaire financier ou la société d'audit.                                                                                                    |
|-----------------------------|----------------------------------------------------------------------------------------------------|
| Validé                      | Le recensement individuel a été validée du côté de l'intermédiaire financier ou de la société d'audit. Ce statut peut être utilisé pour signaliser aux utilisateurs participant au recensement individuel qu'il est prêt à être remis. Le recensement individuel peut cependant continuer à être traiter.                                                                                                    |
|                             | Les formulaires peuvent être remplis.                                                                                                    |
|                             | Les annexes peuvent être téléchargées.                                                                                                    |
|                             | Tant que le recensement individuel a ce statut, il n'est pas visible par la FINMA. Si<br>la FINMA doit voir le recensement individuel, le mode support doit être activé.                                                                                                    |
| Remis                       | Le recensement individuel a été remis à la FINMA. Désormais, il ne peut plus être traité. Des formulaires remis sont affichés comme des fichiers PDF dans la langue PDF sélectionnée dans le formulaire.                                                                                                    |
| En cours de correc-<br>tion | Le recensement individuel a été rejeté par la FINMA pour correction.                                                                                                    |
|                             | Le formulaire peut à nouveau être traité.                                                                                                    |
|                             | Des annexes peuvent être à nouveau téléchargées.                                                                                                    |
|                             | Un recensement individuel qui a le statut « en cours de correction » doit d'abord<br>être à nouveau remis avant de pouvoir être traité par la FINMA, car la FINMA ne<br>peut pas consulter le recensement individuel quand il a ce statut.<br>Si la FINMA doit voir le recensement individuel, le mode support doit être activé.                                                                                                    |
| Clôturé                     | Le recensement individuel a été clôturé par la FINMA.                                                                                                    |
| Interrompu                  | En cas de besoin, la FINMA peut interrompre le recensement individuel à tout mo-<br>ment. Si un recensement est interrompu par la FINMA, il sera supprimé de la liste<br>des recensements chez l'intermédiaire financier, respectivement dans la société<br>d'audit. Lors d'une nouvelle publication, le recensement sera envoyé à nouveau à<br>l'intermédiaire financier, respectivement la société d'audit. La logique a été implé-<br>mentée volontairement de la sorte, entre autres pour retirer un recensement et pour<br>pouvoir le publier à nouveau après la correction des données de base. |

**Important:** Le statut « validé »<sup>2</sup> sur la recensement individuel est un statut d'aide. Il peut être utilisé pour indiquer, à l'interne, que la saisie est prête pour le contrôle interne. En cas de clic involontaire sur le statut, il n'est pas possible de l'annuler. Cependant, le recensement peut continuer d'être traitée normalement dans ce statut.

<sup>2</sup> Important: il y a aussi un statut « validé » pour le formulaire. Sur le formulaire, le statut montre que le formulaire ne contient plus d'erreurs et peut en principe être envoyé à la FINMA. Le statut « validé » sur le recensement individuel ne doit pas être confondu avec le même statut sur le formulaire.

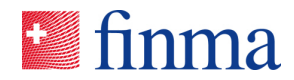

#### 5 Demandes

#### 5.1 Liste de demandes

La FINMA met à disposition des modèles de demande grâce auxquels les intermédiaires financiers (en fonction de l'autorisation) peuvent déposer une demande d'approbation d'un plan d'exploitation ou d'une modification d'un plan d'exploitation ou une demande d'autorisation ou de modification de produits dans le cadre de la loi sur les placements collectifs.

La liste des demandes comprend toutes les demandes de l'établissement ayant le statut « en cours de traitement » ou « en cours de correction ». Elle montre aussi quelles demandes ont déjà été remises à la FINMA. Le bouton bleu, sur la même page, permet de créer de nouvelles demandes d'autorisation ou de modification.

|   | Signaria = EHP → Demandes → Aperçu                                                                                                    |                                    |           |               | 0  | EHP - Testobjekt - 1             | /ersicherung           | Muster Hannes     |
|---|----------------------------------------------------------------------------------------------------|------------------------------------|-----------|---------------|----|----------------------------------|------------------------|-------------------|
|   | Demandes en cours de traitement<br>15 En cours de traitement<br>2 En cours de traitement<br>11 Remise ou en cours de vérification<br>11 Approuvées |                                    |           |               | [  | Demande de première autorisation | Oemande de modifica io |                   |
| 1 | Demandes                                                                                                    |                                    |           |               |    |                                  |                        | 🕥 Tout afficher 🌱 |
|   | ID Etablissement                                                                                                    | Demande                            | Remise le | Responsable   | St | atut                             | Depuis                 |                   |
|   | 29995 EHP - Testobjekt - Versicherung                                                                                                    | Plan d'exploitation: Formulaires G |           | Müller Frieda | En | cours de traitement              | 30.01.2020             |                   |

| Élément                                              |                                                                                          | Description                                                                                                    |
|------------------------------------------------------|------------------------------------------------------------------------------------------|----------------------------------------------------------------------------------------------------|
| Filtre rapide « Demandes<br>en cours de traitement » | Demandes en cours de traitement<br>15 En cours de traitement<br>2 En cours de correction | Toutes les demandes avec les statuts « En<br>cours de traitement » ou « En cours de cor-<br>rection » s'affichent.<br>Le filtre peut être activé et désactivé d'un<br>clic. Si le champ apparaît en bleu, c'est que<br>le filtre rapide est activé. Si le champ appa-<br>raît en blanc, c'est que le filtre est désactivé.    |
| Filtre rapide « Demandes<br>auprès de la FINMA »     | Demandes auprès de la FINMA<br>11 Remise ou en cours de vérification<br>11 Approuvées    | Toutes les demandes avec les statuts « Re-<br>mise », « En cours de vérification » ou « Ap-<br>prouvée » s'affichent.<br>Le filtre peut être activé et désactivé d'un<br>clic. Si le champ apparaît en bleu, c'est que<br>le filtre rapide est activé. Si le champ appa-<br>raît en blanc, c'est que le filtre est désactivé. |
| Les deux filtres rapides<br>sont désactivés          |                                                                                          | Si les deux filtres rapides sont en blanc, l'en-<br>semble des demandes avec les statuts « En<br>cours de traitement », « En cours de correc-<br>tion » « Remise », « En cours de vérifica-<br>tion » ou « Approuvée » s'affiche.<br>Remarque :                                                                               |

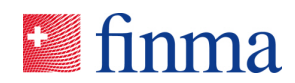

|                              | -                                |                                                                                                    |
|------------------------------|----------------------------------|----------------------------------------------------------------------------------------------------|
|                              |                                  | Pour afficher également les demandes avec<br>un autre statut comme « Approuvée et clôtu-<br>rées » ou « Supprimée », il faut que le cur-<br>seur soit sur « Tout afficher ».                                                                                                    |
| Bouton                       | Demande de première autorisation | Sert à établir une demande de première<br>autorisation. Le bouton est visible pour les<br>collaborateurs disposant de l'accréditation<br>« Manager (MNG) » et « Responsable des<br>autorisations (BVA) ». Les utilisateurs exté-<br>rieures (cf. chapitre 3), qui ont le rôle « Ma-<br>nager (MNG) » peut établir également une<br>nouvelle demande. |
| Bouton                       | ⊕ Demande de modification        | Sert à établir une demande de modification.<br>Le bouton est visible pour les collaborateurs<br>disposant de l'accréditation « Mana-<br>ger (MNG) » (MNG) et « Responsable des<br>droits (BVA) ». Les utilisateurs extérieures,<br>qui ont le rôle « Manager (MNG) » peut éta-<br>blir également une nouvelle demande.                               |
| Bouton                       | Tout afficher                    | Si le bouton est activé, toutes les demandes<br>s'affichent. Aussi celles avec le statut « Ap-<br>prouvée et clôturées », « Remise et clôtu-<br>rées » ou « Supprimée ». Le filtre est activé<br>quand le point s'affiche en bleu.                                                                                                    |
| Bouton                       | T                                | Ouvre le domaine de filtres du tableau.                                                                                                    |
| Colonne                      | ID                               | Affiche le numéro d'identification pour chaque demande.                                                                                                    |
| Colonne                      | Etablissement                    | Nom de l'établissement.                                                                                                    |
| Colonne                      | Remise le                        | Date à laquelle la demande a été remise<br>pour la première fois à la FINMA.                                                                                                    |
| Colonne                      | Responsable                      | Nom du responsable de la demande. Le res-<br>ponsable de la demande est défini lors de<br>l'établissement de la demande de première<br>autorisation ou de modification. Le respon-<br>sable de la demande peut être défini séparé-<br>ment pour chaque demande, voire changé a<br>posteriori au besoin.                                              |
| Colonne                      | Statut                           | Statut actuel de la demande.                                                                                                    |
| Colonne                      | Depuis                           | Date du changement de statut.                                                                                                    |
| Clic sur la ligne du tableau |                                  | L'aperçu détaillé de la demande sélection-<br>née s'affiche.                                                                                                    |

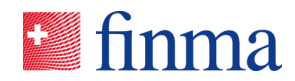

#### 5.2 Etablir une nouvelle demande

Si l'utilisateur clique sur le bouton « demande d'autorisation » ou « demande de modification », une fenêtre s'ouvre pour y indiquer les données de base. Cette fenêtre dépend de l'autorisation: elle sera légèrement différente selon qu'il s'agit d'une entreprise d'assurance ou d'un établissement selon la loi sur les placements collectifs (LPCC).

#### Demande de première autorisation :

| Fenêtre contextuelle pour les assurances                                     | Fenêtre contextuelle pour les établissements LPCC                                         |
|------------------------------------------------------------------------------|-------------------------------------------------------------------------------------------|
| Etablir une nouvelle demande $^{\odot}$                                      | Etablir une nouvelle demande ®                                                            |
| Sélectionner un modèle pour demandes<br>Type d'autorisation<br>Etablissement | Sélectionner un modèle pour demandes Type d'autorisation Fondsleitung Type d'autorisation |
|                                                                              | Produit V                                                                                 |
| Définir les autorisations<br>Responsable de la demande *                     | Nom du nouveau produit *                                                                  |
| Suppléant *                                                                  | Modèle pour demandes *                                                                    |
| Collaborateur                                                                | Langue dans laquelle la demande doit être remise *                                        |
| Etablir une demande Interrompre                                              | Définir les autorisations<br>Responsable de la demande *                                  |
|                                                                              | Suppléant *                                                                               |
|                                                                              | Collaborateur                                                                             |
|                                                                              | Etablir une demande Interrompre                                                           |

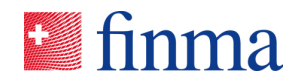

#### Demande de modification :

| Fenêtre contextuelle pour les assurances                                                                                                    | Fenêtre contextuelle pour les établissements LPCC                                                                                                    |
|----------------------------------------------------------------------------------------------------|----------------------------------------------------------------------------------------------------|
| Etablir une nouvelle demande $^{\odot}$                                                                                                    | Etablir une nouvelle demande 💿                                                                                                    |
| Sélectionner un modèle pour demandes Type d'autorisation Etablissement Modèle pour demandes*  Définir les autorisations Responsable de la demande *  Suppléant *  Collaborateur  Etablir une demande Interrompre | Sélectionner un modèle pour demandes   Type d'autorisation   Fondsleitung   Type d'autorisation   Produit   Nom du produit*   Image: Suppléant *   Collaborateur |
|                                                                                                    | Etablir une demande Interrompre                                                                                                    |

| Élément |                                                               | Description                                                                                                    |
|---------|---------------------------------------------------------------|----------------------------------------------------------------------------------------------------|
| Champ   | Type d'autorisation                                           | Sélection du type d'autorisation pour lequel la de-<br>mande doit être faite.                                                                                                    |
| Champ   | Modèle de demande                                             | Choix du modèle de demande qui sera utilisé. Les<br>modèles de demande sont mis à disposition par la<br>FINMA. Si un modèle de demande n'apparaît pas,<br>c'est qu'il n'a pas encore été mis à disposition<br>dans EHP par la FINMA. |
| Champ   | Nom du nouveau produit<br>[pour les établissement selon LPCC] | Pour les demandes de première autorisation, il faut ici saisir le nom exact du nouveau produit.                                                                                                    |
| Champ   | Nom du produit<br>[pour les établissement selon LPCC]         | Pour les demandes de modification, le nom peut<br>être sélectionné dans une liste recensant les pro-<br>duits déjà existants (fonds ombrelles ou indivi-<br>duels).                                                                  |
| Champ   | Langue dans laquelle la demande<br>doit être remise           | Cette information ne doit être donnée que pour les<br>demandes de première autorisation de produit. La<br>langue peut être modifier dans le formulaire.                                                                              |
| Champ   | Responsable de la demande (GVA)                               | Utilisateur qui est responsable de l'établissement<br>et de l'envoi de la demande. L'utilisateur disposant<br>du rôle de GVA peut traiter et envoyer la demande                                                                      |

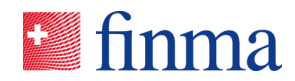

|        |                     | ainsi qu'activer le mode d'assistance. Cet utilisa-<br>teur reçoit aussi les courriels de notification de la<br>FINMA (par ex. quand la FINMA fait passer le sta-<br>tut d'une demande sur « En cours de correction »                                                                                     |
|--------|---------------------|----------------------------------------------------------------------------------------------------|
| Champ  | Suppléant (STV)     | Utilisateur qui est le suppléant du responsable de<br>la demande. Cet utilisateur dispose des mêmes<br>droits que le GVA. Il reçoit aussi les courriels de<br>notification de la FINMA, mais en copie (par ex.<br>quand la FINMA fait passer le statut d'une de-<br>mande sur « En cours de correction ». |
| Champ  | Collaborateur (GMA) | Autres utilisateurs qui peuvent consulter la de-<br>mande ou aider à traiter la demande.                                                                                                    |
| Bouton | Etablir une demande | Etablir la demande avec les données saisies.                                                                                                    |
| Bouton | Interrompre         | Annule les données saisies. L'utilisateur revient à la liste des demandes.                                                                                                    |

**Important** : Le responsable des autorisations (BVA) voit, de par son accréditation de base, une liste complète avec toutes les demandes. Sans droit pour une demande particulière (GVA, STV ou GMA), il peut certes ouvrir une demande, mais pas la modifier.

Les demandes qui sont signalées comme « confidentielles » ne peuvent pas être vues du BVA. Après approbation par la FINMA, la demande (aussi celles qui sont signalées comme « confidentielles ») est visible sur la liste des demandes par tous les utilisateurs internes de l'intermédiaire financier. Une demande confidentielle ne peut toutefois être ouverte que par les utilisateurs autorisés à y accéder. Les utilisateurs externes de l'intermédiaire financier peuvent voir la demande seulement s'ils disposent des droits de GVA, STV ou GMA. Les utilisateurs externes avec le rôle de « Manager » (MNG) peuvent établir de manière autonome des demandes et s'attribuer des autorisations pour la demande.

## 5.3 Traiter une demande

Si un utilisateur crée une nouvelle demande ou ouvre une demande existante, il en voit les détails. La demande est traitée dans les détails en remplissant le(s) formulaire(s) et en téléchargeant les éventuelles annexes. Une fois terminée, la demande peut être envoyée à la FINMA. Tant que la demande a le statut « en cours de traitement », la FINMA ne peut pas la voir (ni ses annexes téléchargées). Dès que la demande a été envoyée ou que la fonction de support a été activée, les collaborateurs compétents de la FINMA pourront la voir. La signification des différents statuts est décrite au chapitre 4.4. La disposition des filtres est identique à celle des filtres des saisies (voir chapitre 4.3).

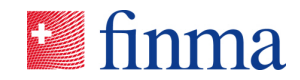

|                                   |                                |                           |                    |            |                  |                 |                 | 1 Autorisations Fermer |
|-----------------------------------|--------------------------------|---------------------------|--------------------|------------|------------------|-----------------|-----------------|------------------------|
| Übersicht Schadensfälle           | • ®                            |                           |                    |            |                  | 2               | Notifications @ | 6                      |
| Statut                            | Approuvées - depuis 12.12.20   | 19                        | Responsable        |            | Müller Sandra    |                 |                 | -                      |
| Etablissement                     | EHP - Testobjekt - Versicherun | ng                        | Suppléant          |            |                  |                 |                 |                        |
|                                   |                                |                           | Remise le          |            | 12.12.2019 07:50 |                 |                 |                        |
|                                   |                                |                           | Envoi par voie éle | ctronique  | 12.12.2019 07:51 |                 |                 |                        |
| Sehr geehrte Damen und Herren     |                                |                           |                    |            |                  |                 |                 |                        |
|                                   |                                |                           |                    |            |                  |                 |                 |                        |
| Formulaires 💿                     |                                |                           |                    |            |                  | T               |                 |                        |
| Nom                               |                                | Signature obligatoire Mor | lifié par          | Modifié le | Statut           | 3               |                 |                        |
| Testformular SAFA_Juli 2019       |                                |                           |                    | 12.12.2019 | Validé           | •               |                 |                        |
|                                   |                                |                           |                    |            |                  | 1 Formulaire(s) |                 |                        |
| A                                 |                                |                           |                    |            |                  | _               |                 |                        |
| Annexes @                         |                                |                           |                    |            |                  | T               |                 |                        |
| Nom                               | Taille                         | Chargé par                | Chargé le          |            |                  |                 |                 |                        |
|                                   |                                |                           | Aucune entrée      |            |                  | •               |                 |                        |
| Annexes reçues par la FI          | NMA @                          |                           |                    |            |                  | T               |                 |                        |
| Nom                               | Taille                         | Chargé par                | Chargé le          |            |                  | 0               |                 |                        |
| 109379 22901_Lieferschein_001.pdf | 407 kB                         | System EHP                | 13.01.2020         |            |                  | 5               |                 |                        |

#### Légende :

| Nr. | Description                         |
|-----|-------------------------------------|
| 1   | Boutons de fonction                 |
| 2   | Section Introduction                |
| 3   | Section Formulaires                 |
| 4   | Section Annexes                     |
| 5   | Section Annexes reçues par la FINMA |
| 6   | Section Notifications               |

Pour plus de détails, voir le chapitre 4.3.

# 5.3.1 Valeurs par défaut dans les champs de données et rapport des différences

Il est possible, dans le processus d'autorisation, de définir des valeurs comme valeurs F0. Les valeurs F0 sont fixées par la FINMA et l'établissement ne peut pas les voir. Elles permettent de sauvegarder des données des établissements dans le système, de sorte qu'il ne sera pas nécessaire de les réinscrire à la main lors d'une demande ultérieure. Les valeurs s'affichent pour la requérante en cas de nouvelle demande, sur la base de la demande précédente<sup>3</sup>, ce qui réduit la charge de travail manuel dans le processus d'autorisation pour les établissements (réduction de la saisie manuelle). Le tableau suivant en donne un exemple.

<sup>&</sup>lt;sup>3</sup> Que la demande précédente concerne une première autorisation ou une modification.

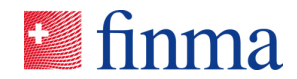

| Exemple pour les assurances |                                                                                                    |    | Exemple les établissements LPCC                                                                                                    |  |  |  |
|-----------------------------|----------------------------------------------------------------------------------------------------|----|----------------------------------------------------------------------------------------------------|--|--|--|
| 1.                          | Un formulaire G du plan d'exploitation est créé, traité et transmis.                                                                                                    | 1. | Une demande d'autorisation pour un nouveau produit est créée, traitée et transmise.                                                                                                    |  |  |  |
| 2.                          | La demande est examinée et approuvée par<br>la FINMA.                                                                                                    | 2. | La demande est examinée et approuvée par la FINMA.                                                                                                    |  |  |  |
| 3.                          | L'établissement crée à nouveau un formu-<br>laire G du plan d'exploitation quelques mois<br>plus tard. Quelques valeurs (F0) sont déjà<br>inscrites (sur la base de la première de-<br>mande) et il n'est pas nécessaire de les sai-<br>sir à nouveau. | 3. | L'établissement crée quelques mois plus tard une<br>demande de modification de la demande d'autori-<br>sation remise au chiffre 1. Quelques valeurs (F0)<br>sont, sur la base de la première demande, déjà<br>inscrites et il n'est pas nécessaire de les saisir à<br>nouveau. |  |  |  |

Le bouton « Rapport des différences » permet de voir ce qui a été modifié par rapport à la demande précédente.

| 🖾 finma 👘                                      | ■ EHP > Demandes > Genehmigung neues       | Teil                                                                                                    | 0           | EHP - Testobjekt - For | dsleitung Schweiz AG     |
|------------------------------------------------|--------------------------------------------|----------------------------------------------------------------------------------------------------|-------------|------------------------|--------------------------|
|                                                |                                            |                                                                                                    |             |                        |                          |
| Approbation à l                                | la distribution d'un nouveau compartim     | ent UCITS ®                                                                                                    |             |                        | Notifications ®          |
| Statut                                         | En cours de traitement - depuis 03.06.2019 | Responsable                                                                                                    |             |                        |                          |
| Etablissement                                  | EHP - Testobjekt - Fondsleitung Schweiz AG | Suppléant                                                                                                    |             |                        | 03.06.2019 14:05   Chang |
| Produit                                        | EHP - Testprodukt - UCITS Einzelfonds      | Remise le                                                                                                    |             |                        | En cours de traitement   |
| Formulaires ()                                 |                                            | <ul> <li>&gt; 2.1 Informations concernant la méthode de réplication et du Market Maki</li> <li>&gt; 2.2 Informations concernant la gestion de fortune</li> </ul> | ng de l'ETF | T                      |                          |
| Nom                                            | Signature obliga                           | > 2.3 Précisions concernant le conseil en investissement                                                                                                    |             |                        |                          |
| Approbation à la distrib<br>compartiment UCITS | pution d'un nouveau                        |                                                                                                    |             | Fermer mulaire(s)      |                          |
| Annexes @                                      |                                            |                                                                                                    |             | т                      |                          |
| Nom                                            | Taille Cl                                  | hargé par Chargé le                                                                                                    |             |                        |                          |
|                                                |                                            | Aucune entrée                                                                                                    |             |                        |                          |

Ce rapport est vide s'il n'y a pas de demande précédente ni de valeurs F0 définies par la FINMA.

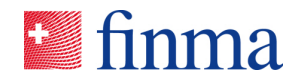

#### 5.3.2 Demande confidentielle

Dans la procédure de demande, il y a un bouton « Activer la demande confidentielle ».

| 🐸 finma 🛛 = EHP                    | > Demandes > Geschäftsplan Formular                           |                       |                                      |                                               | 0         | EHP - Testobjekt - Ver | rsicherung V 🖇 Muster Hannes                                  |  |  |
|------------------------------------|---------------------------------------------------------------|-----------------------|--------------------------------------|-----------------------------------------------|-----------|------------------------|---------------------------------------------------------------|--|--|
|                                    |                                                               |                       |                                      |                                               | Supprimer | Autorisations Remettre | Activer l'assistance Activer la demande confidentielle Fermer |  |  |
| Plan d'exploitation: Fo            | ormulaires A 💿                                                |                       |                                      |                                               |           |                        | Notifications @                                               |  |  |
| Statut                             | En cours de traitement - depuis 12.02.2020                    | Resp                  | onsable                              | Muster Hanne                                  | 5         |                        | Attribuer des tâches                                          |  |  |
| Etablissement                      | EHP - Testobjekt - Versicherung                               | Supp                  | léant                                | Meier Hans                                    |           |                        |                                                               |  |  |
|                                    |                                                               | Remi                  | se le                                |                                               |           |                        | 12.02.2020 12:30   Changement de statut                       |  |  |
|                                    |                                                               | Envo                  | i par voie électronique              | Aucune remise électronique n'a été effectuée. |           |                        | Muster Hannes<br>En cours de traitement                       |  |  |
| Les entreprises d'assurance doive  | ent faire agréer leur plan d'exploitation par la FINMA. Il er | va de même pour toute | modification du plan d'exploitation. |                                               |           |                        |                                                               |  |  |
| Les entreprises d'assurance soum   | ises à la                                                     |                       |                                      |                                               |           |                        |                                                               |  |  |
| > plus                             |                                                               |                       |                                      |                                               |           |                        |                                                               |  |  |
|                                    |                                                               |                       |                                      |                                               |           |                        |                                                               |  |  |
| Formulaires 💿                      |                                                               |                       |                                      |                                               |           | Ţ                      |                                                               |  |  |
| Nom                                | Signature obligatoire                                         | Modifié par           | Modifié le                           | Stat                                          | ut        |                        |                                                               |  |  |
| Plan d'exploitation: Formulaires A |                                                               | Muster Hannes         | 12.02.2020                           | Pas                                           | validé    |                        |                                                               |  |  |
|                                    |                                                               |                       |                                      |                                               |           | 1 Formulaire(s)        |                                                               |  |  |

Ce bouton ne peut être activé que dans la demande elle-même. Si une demande est en mode « confidentiel », elle ne pourra être vue et traitée que pour les utilisateurs qui ont été autorisés à le faire. Ainsi, même un responsable des autorisations, par exemple, ne verra pas la demande ouverte. Une barre bleue indique, dans la demande, que celle-ci est en mode « confidentiel ».<sup>4</sup>

Dès que la demande « confidentielle » a été approuvée par la FINMA, elle est visible à l'interne pour tous les utilisateurs inscrits sur la liste (cf. chapitre 5.1). Les détails de la demande ne sont visibles que pour les utilisateurs autorisés pour cette demande (par exemple pour éviter que d'autres utilisateurs puissent voir des annexes sensibles).

<sup>&</sup>lt;sup>4</sup> Cette barre peut être retirée. Il n'est toutefois pas conseillé de le faire, car on ne distinguera alors plus qu'il s'agit d'une demande confidentielle.

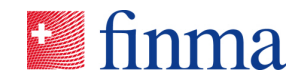

| 🐸 finma                | ≡ EHP → Demandes → Geschäftsplan Formular                                  |                                                      | EHP - Testobjek                               | :t - Versich |
|------------------------|----------------------------------------------------------------------------|------------------------------------------------------|-----------------------------------------------|--------------|
| Demande confidenti     | ielle                                                                      |                                                      |                                               |              |
|                        |                                                                            |                                                      | Supprimer Autorisations Remettre              | Activ        |
| Plan d'exploita        | tion: Formulaires A 💿                                                      |                                                      |                                               |              |
| Statut                 | En cours de traitement - depuis 12.02.2020                                 | Responsable                                          | Muster Hannes                                 |              |
| Etablissement          | EHP - Testobjekt - Versicherung                                            | Suppléant                                            | Meier Hans                                    |              |
|                        |                                                                            | Remise le                                            |                                               |              |
|                        |                                                                            | Envoi par voie électronique                          | Aucune remise électronique n'a été effectuée. |              |
| Les entreprises d'assu | rance doivent faire agréer leur plan d'exploitation par la FINMA. Il en va | de même pour toute modification du plan d'exploitati | on.                                           |              |
| Les entreprises d'assu | rance soumises à la                                                        |                                                      |                                               |              |
| > plus                 |                                                                            |                                                      |                                               |              |
|                        |                                                                            |                                                      |                                               |              |
|                        |                                                                            |                                                      |                                               |              |
| Important: L           | e bouton « activer demande confi                                           | identielle » peut être activ                         | /é et                                         |              |

désactivé par tous les utilisateurs autorisés. Le bouton « Autorisations » permet de vérifier à tout moment qui est autorisé pour cette demande.

# 5.4 Signification des différents statuts des demandes

Le tableau ci-après montre les différents statuts dans le processus de demande et leur signification. En fonction du statut, différentes actions ou fonctions sont possibles. Le statut est visible dans la vue d'ensemble des demandes (cf. chapitre 5.1) et sur la demande elle-même.

| Statut                 | Signification                                                                                                    |
|------------------------|----------------------------------------------------------------------------------------------------|
| En cours de traitement | Une demande nouvellement établie passe sur le statut « En cours de traitement ».                                                                                                    |
|                        | Les formulaires peuvent être traités.                                                                                                    |
|                        | <ul> <li>Les annexes peuvent être téléchargées.</li> </ul>                                                                                                    |
|                        | <ul> <li>Les éventuelles pièces jointes de la FINMA peuvent être té-<br/>léchargées.</li> </ul>                                                                                                    |
|                        | Des tâches peuvent être attribuées.                                                                                                    |
|                        | <ul> <li>Les droits d'accès à la demande (GVT, STV, GMA) peu-<br/>vent être modifiés.</li> </ul>                                                                                                    |
|                        | Tant que la demande a ce statut, la demande, y compris ses<br>annexes, n'est pas visible par la FINMA. Si la FINMA doit voir<br>et ouvrir la demande, il faut que le responsable de la demande<br>ou son suppléant active le mode d'assistance |
|                        | Tant que la demande n'a pas été transmise, il est possible de la                                                                                                    |
| Supprimée              | supprimer. Les demandes supprimées ne sont pas visibles                                                                                                    |
|                        | pour la FINMA. La demande est masquée dans l'aperçu mais il                                                                                                    |

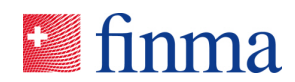

|                          | est possible de l'afficher de nouveau avec la fonction « Tout af-<br>ficher ». La demande ne peut cependant plus être saisie de<br>nouveau.                                                                                                    |
|--------------------------|----------------------------------------------------------------------------------------------------|
| Remise                   | La demande a été transmise à la FINMA.                                                                                                    |
|                          | <ul> <li>Le formulaire ne peut plus être traité.</li> <li>Les annexes peuvent toujours être téléchargées.</li> </ul>                                                                                                    |
|                          | Le statut « Remise » des demandes diffère de celui des recen-<br>sements en ce sens que des annexes peuvent être ajoutées et<br>transmises à la FINMA même dans ce statut.                                                                                           |
| Abandonnée               | L'intermédiaire financier a retiré la demande. Mais la demande n'avait pas encore été confirmée par la FINMA.                                                                                                    |
| Annulée                  | La FINMA a confirmé que la demande avait été retirée. Il n'est<br>plus possible d'en continuer le traitement. La demande est<br>masquée dans l'aperçu mais il est possible de l'afficher de nou-<br>veau avec la fonction « Tout afficher ».                         |
| En cours de vérification | La demande est examinée par la FINMA.                                                                                                    |
|                          | <ul> <li>Le formulaire est en lecture seule.</li> <li>Les annexes peuvent toujours être téléchargées.</li> </ul>                                                                                                    |
| En cours de correction   | La demande a été mise en correction par la FINMA.                                                                                                    |
|                          | <ul><li>Le formulaire peut de nouveau être traité.</li><li>Les annexes peuvent être téléchargées.</li></ul>                                                                                                    |
|                          | Une demande avec le statut « En cours de correction » doit<br>être de nouveau transmise par le responsable de la demande<br>ou son suppléant.                                                                                                    |
|                          | La FINMA peut voir la demande avec ce statut mais ne peut<br>ouvrir que le dernier formulaire transmis. Si la FINMA doit ouvrir<br>le nouveau formulaire remanié, le responsable de la demande<br>ou son suppléant doit activer le mode de support.                  |
| Approuvée                | La demande a été autorisée par la FINMA.                                                                                                    |
|                          | <ul> <li>Le formulaire est en lecture seule.</li> <li>Les annexes peuvent toujours être téléchargées.</li> </ul>                                                                                                    |
|                          | Après approbation par la FINMA, la demande est visible sur la liste des demandes par tous les utilisateurs internes de l'inter-<br>médiaire financier. Les utilisateurs saisis comme « Manager ».<br>ou « Collaborateur » spécialisé externes ne peuvent voir la de- |

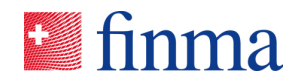

|                       | mande que s'ils ont été explicitement accrédités pour la de-<br>mande.                                                                                                    |
|-----------------------|----------------------------------------------------------------------------------------------------|
| Approuvée et clôturée | La demande déjà autorisée a été close. Les données ne peuvent plus être changées. Les annexes ne peuvent plus être té-<br>léchargées. La demande est masquée dans l'aperçu mais il est possible de l'afficher de nouveau avec la fonction « Tout affi-<br>cher ». |
|                       | Après approbation et clôture par la FINMA, la demande est vi-<br>sible sur la liste des demandes par tous les utilisateurs internes<br>de l'intermédiaire financier sous « Plan d'exploitation ».                                                                 |
| Refusée et clôturée   | La demande a été refusée par la FINMA. Les données ne peu-<br>vent plus être changées. La demande est masquée dans<br>l'aperçu mais il est possible de l'afficher de nouveau avec la<br>fonction « Tout afficher ».                                               |

**Important:** Une approbation ou un refus de la demande est toujours signifié(e) par une décision officielle. Pour la réponse de la FINMA, ce ne sont donc pas les données enregistrées sur EHP qui sont juridiquement contraignantes, mais les documents correspondants remis par voie postale ou via la plate-forme électronique<sup>5</sup>.

## 5.5 Plan d'exploitation actuel

Le plan d'exploitation actuel est une particularité de la loi sur la surveillance des assurances (LSA) et ne s'applique donc qu'au domaine de l'assurance. Tous les établissements autorisés dans le domaine de l'assurance peuvent trouver le sous-menu « Plan d'exploitation » dans EHP.

| 🗱 finma          | ≡ EHP > Deman               | > Geschä              |           | 0                 | EH     | HP - Testobjekt - Versio | herung  | $\sim$                         | ₿ Mu      | ster Hannes |
|------------------|-----------------------------|-----------------------|-----------|-------------------|--------|--------------------------|---------|--------------------------------|-----------|-------------|
| Demande confider | Recensements                |                       |           |                   |        |                          |         |                                |           | ×           |
|                  | 😂 Demandes 🖒                | Aperçu                | imer      | Autorisations Rer | nettre | Activer l'assistance     | Désacti | ver la demande confic          | lentielle | Fermer      |
| Plan d'exploit   | 👸 Administration            | 🖶 Plan d'exploitation | 1         |                   |        |                          |         | Notifications                  | 0         |             |
| Statut           | En cours de traitement - de | epuis Re              | sponsable | Muster            | Hannes |                          | 11      | Attribuer des tâches           |           |             |
|                  | 12.02.2020                  | Su                    | ppléant   | Meier H           | ans    |                          | 111     |                                |           |             |
| Etablissement    | EHP - Testobjekt - Versiche | erung Re              | emise le  |                   |        |                          | :       | 12.02.2020 12:30   C<br>statut | hangemen  | t de        |

<sup>5</sup> L'accord préalable de l'établissement est nécessaire pour lui transmettre des décisions par voie électronique via la plate-forme d'envoi.

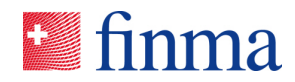

Le plan d'exploitation montre tous les formulaires de plan d'exploitation autorisés. Les établissements ont ainsi une vision consolidée des plan d'exploitation approuvés dans EHP. Dès qu'un formulaire est remis et approuvé par la FINMA, le plan d'exploitation est automatiquement actualisé. La personne ayant apporté la dernière modification est également indiquée.

| Sinma ≡ EHP > Pla               | n d'exploitation actuel  | EHP - Testobjekt         | - Versicherung 🔍 S Muster Hannes |               |                         |
|---------------------------------|--------------------------|--------------------------|----------------------------------|---------------|-------------------------|
| Plan d'exploitation actuel      |                          |                          |                                  |               | T                       |
| Etablissement                   | Formulaire               | Première autorisation le | Remis le                         | Mis à jour le | Modification remise par |
| EHP - Testobjekt - Versicherung | Geschäftsplan Formular A | 11.10.2018               | 11.10.2018                       | 18.10.2018    | Horisberger Pia         |
|                                 |                          |                          |                                  |               |                         |
|                                 |                          |                          |                                  |               |                         |

**Important:** Le sous-menu « Plan d'exploitation » ne montre que les formulaires remis via EHP. Ceux approuvés avant l'introduction de l'EHP n'apparaissent pas.